# Ubuntu Linux 20.04 LTS Installation

Lenovo ThinkStation P620

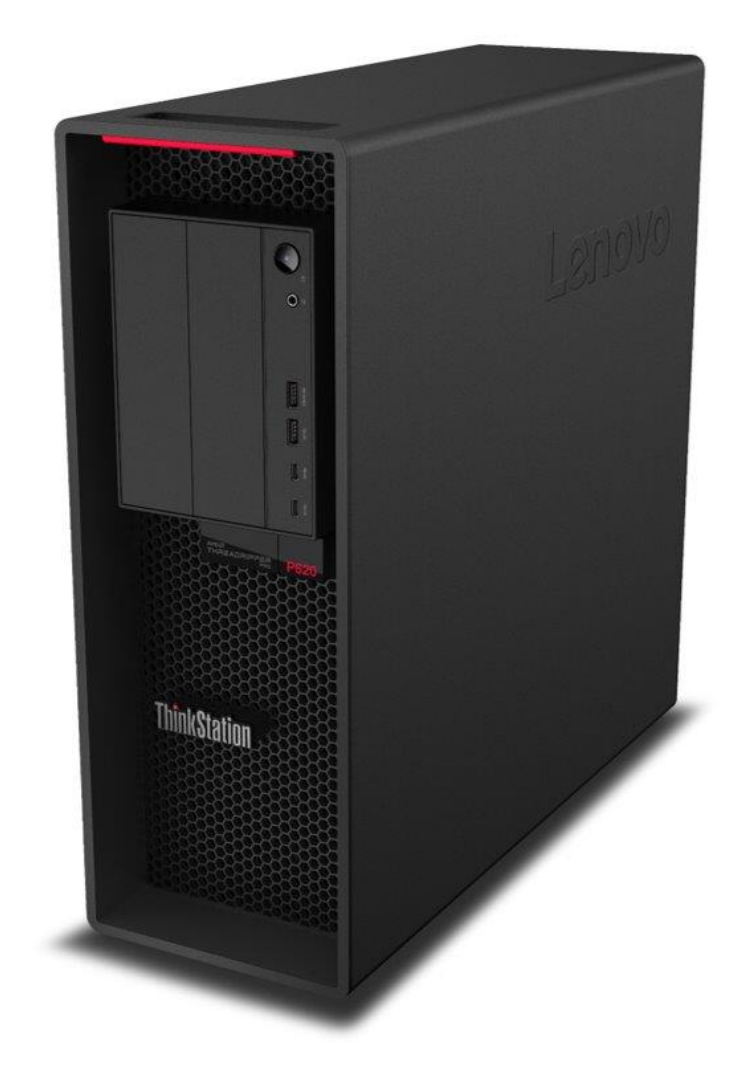

#### Contents

SECTION 1 – BIOS SETUP & PREINSTALLATION STEPS

SECTION 2 – INSTALLING UBUNTU LINUX 20.04 LTS

SECTION 3 - RAID ARRAY INSTALLATION

SECTION 4 – RAIDXPERT2 MANAGEMENT APPLICATION

SECTION 5 – INSTALLING THE NVIDIA GRAPHICS DRIVER

SECTION 6 – REVISION HISTORY

# Section 1 - BIOS Setup & Preinstallation Steps

The first step before installing Linux is to make sure the system BIOS is setup correctly. Follow the steps below to ensure a few BIOS settings are set appropriately.

 Boot into BIOS setup by pressing the function F1 key at the "Lenovo" splash screen.

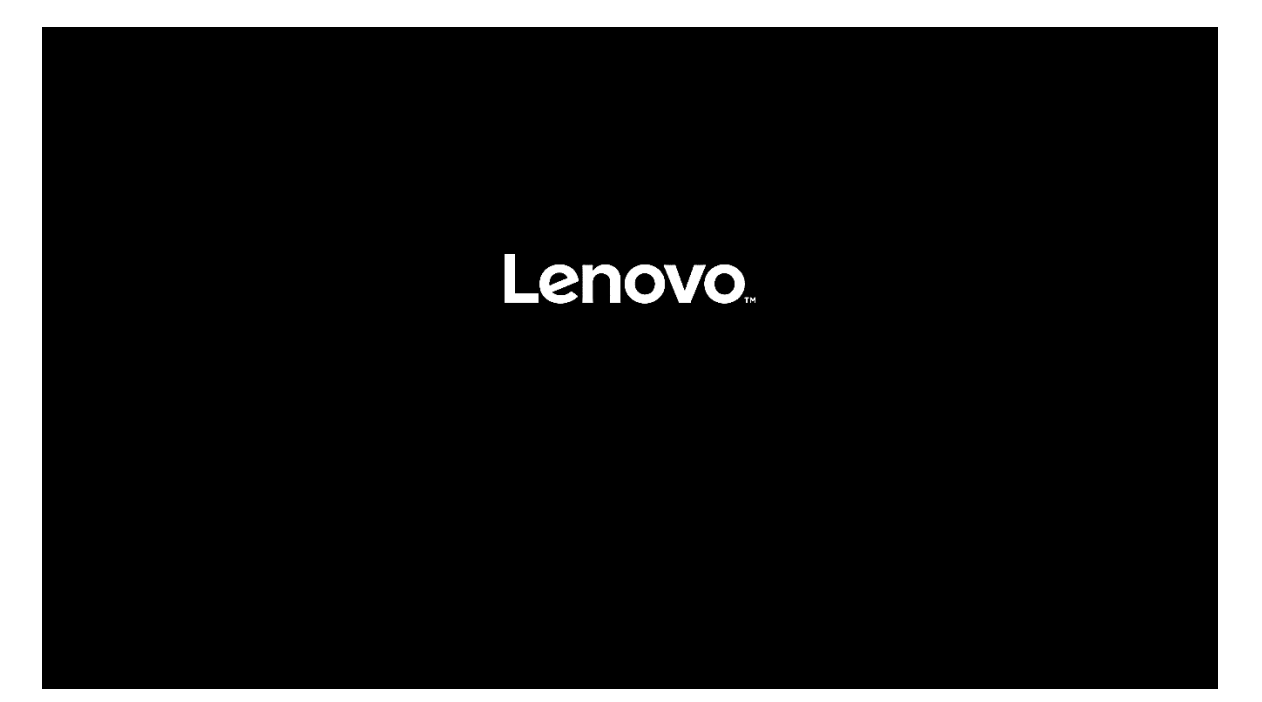

• On the main start menu within BIOS setup, select the "Security" option.

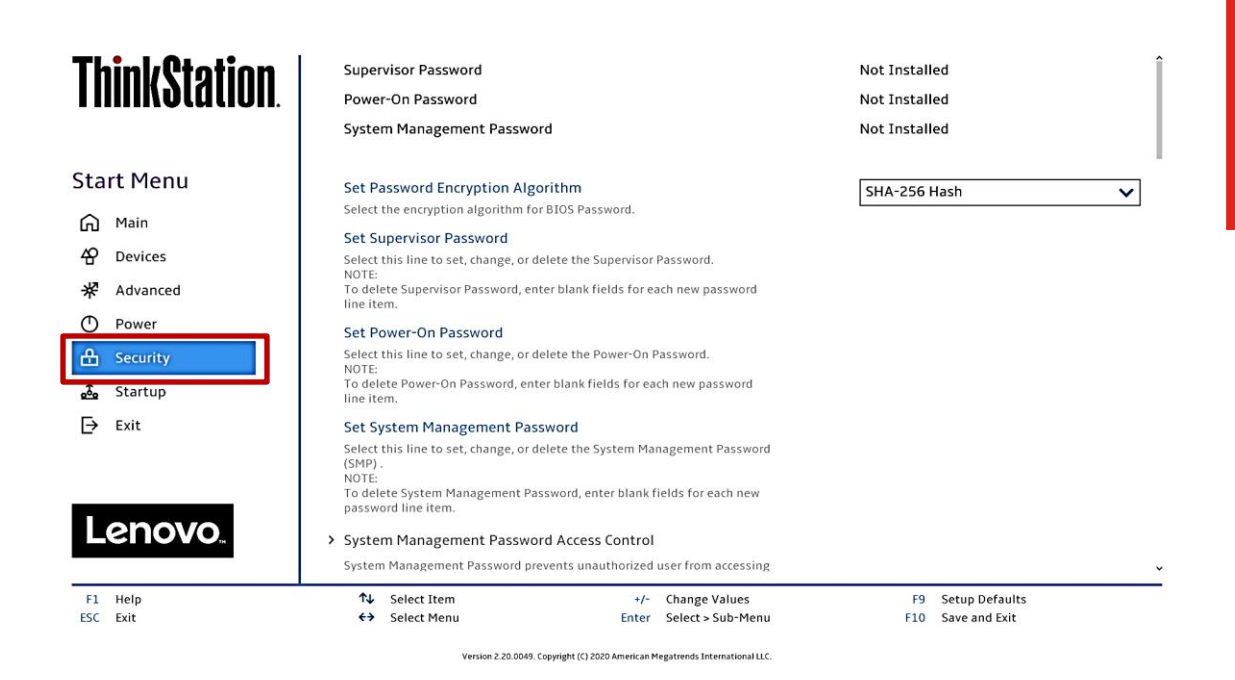

 On the "Security" menu tab, scroll down and select the "Secure Boot" option.

| ThinkStation        | If "No" is selected, the Power-On Password will not be required when system restarts.                                                                                                    | L                                      | ^ ^ |
|---------------------|----------------------------------------------------------------------------------------------------|----------------------------------------|-----|
| T IIIIINVLULIVII.   | BIOS Password At Boot Device List<br>If Yes and a supervisor password is set, the user will be prompted for a<br>password when F12 is pressed during POST.                                                                                           | No                                     | ~   |
| Start Menu          | Smart USB Protection<br>Smart USB Protection could block copying data from the computer to the                                                                                                    | Disabled                               | ~   |
| 슈 Main<br>谷 Devices | USB storage device in Windows<br>Read Only mode: the user can copy data from USB storage device to the<br>Computer but cannot copy data from the computer to USB storage device<br>No Access mode: the user cannot use USB storage device in Windows |                                        |     |
| 来 Advanced          |                                                                                                    |                                        |     |
| A Security          | Hard Disk Password     Configure hard disk password.                                                                                                    |                                        | 1   |
| ⊶ Startup           | > TCG Feature Setup<br>Contains TCG security features.                                                                                                    |                                        |     |
|                     | > System Event Log<br>View or clear the system event log.                                                                                                    |                                        |     |
| Lenovo.             | <ul> <li>Secure Boot</li> <li>Secure Boot flow control. Secure Boot is possible only if System runs in User<br/>Mode</li> </ul>                                                                                                    |                                        | ,   |
| F1 Help<br>ESC Exit | ↑↓         Select Item         +/-         Change Values           ♦→         Select Menu         Enter         Select > Sub-Menu                                                                                                    | F9 Setup Defaults<br>F10 Save and Exit |     |

Version 2.20.0049. Copyright (C) 2020 American Megatrends International LLC.

Lenovo

Lenovo

• Set the "Secure Boot" drop-down option to "Disabled".

| ThinkStati | înn   ← î                                                                                 |
|------------|-------------------------------------------------------------------------------------------|
| Immoluli   | UII. Secure Boot                                                                          |
|            | System Mode Deployed Mode                                                                 |
| Start Menu |                                                                                           |
| 🖌 Main     | Secure Boot<br>Enabled Enables Secure Boot BIOS will prevent un-authorized OS he          |
| Pevices    | loaded<br>[Disabled] Disables Secure Boot.                                                |
| 🛠 Advanced | When Secure best as the Enabled, GM would be automatically disabled.                      |
| O Power    |                                                                                           |
| 음 Security | Restore Factory Keys     Restore Factory Keys                                             |
| 📩 Startup  | <ul> <li>Reset Platform to Setup Mode</li> </ul>                                          |
| Exit       | Reset to setup mode will move secure boot to setup mode.                                  |
|            | > Exit Deployed Mode                                                                      |
|            | Transition between Deployment<br>and User Modes                                           |
| Lenovo     |                                                                                           |
|            | > Key Management                                                                          |
| F1 Help    | N         Select Item         +/-         Change Values         F9         Setup Defaults |
| ESC Exit   | ← Select Menu Enter Select > Sub-Menu F10 Save and Exit                                   |

• Press the function F10 key to "Save & Exit" the BIOS setup menu and select "Yes" on the pop-up window that'll appear.

| <b>ThinkStation</b> | ←<br>Secure Peet                                | Â                                      |
|---------------------|-------------------------------------------------|----------------------------------------|
|                     | Secure Boot                                     |                                        |
| Start Menu          | System Mode                                     | Deployed Mode                          |
| Main                | Secure Boot                                     | Disabled 🗸                             |
| 4 Devices           | loaded Save & reset                             |                                        |
| 梁 Advanced          | When Secur  Save configuration and reset?       |                                        |
| D Power             |                                                 |                                        |
| 🔒 Security          | > Restore Fa<br>Restore Fact                    |                                        |
| 💁 Startup           | > Reset Plat                                    |                                        |
| [→ Exit             | Reset to set Yes No                             |                                        |
|                     | > Exit Deplo                                    |                                        |
| Lenovo              | Transition between Deployment<br>and User Modes |                                        |
|                     | > Key Management                                | ~                                      |
| F1 Help<br>ESC Exit | ↑↓     Select Item     +/-     Change Values    | F9 Setup Defaults<br>F10 Save and Exit |

# Section 2 – Installing Ubuntu Linux 20.04 LTS

Please refer to the following instructions and screenshots on how to install Ubuntu Linux 20.04 LTS on the Lenovo ThinkStation P620.

- Insert the Ubuntu 20.04 installation media either through USB or CD/DVD.
- Power on the system and press the function F12 key when the Lenovo splash screen appears.

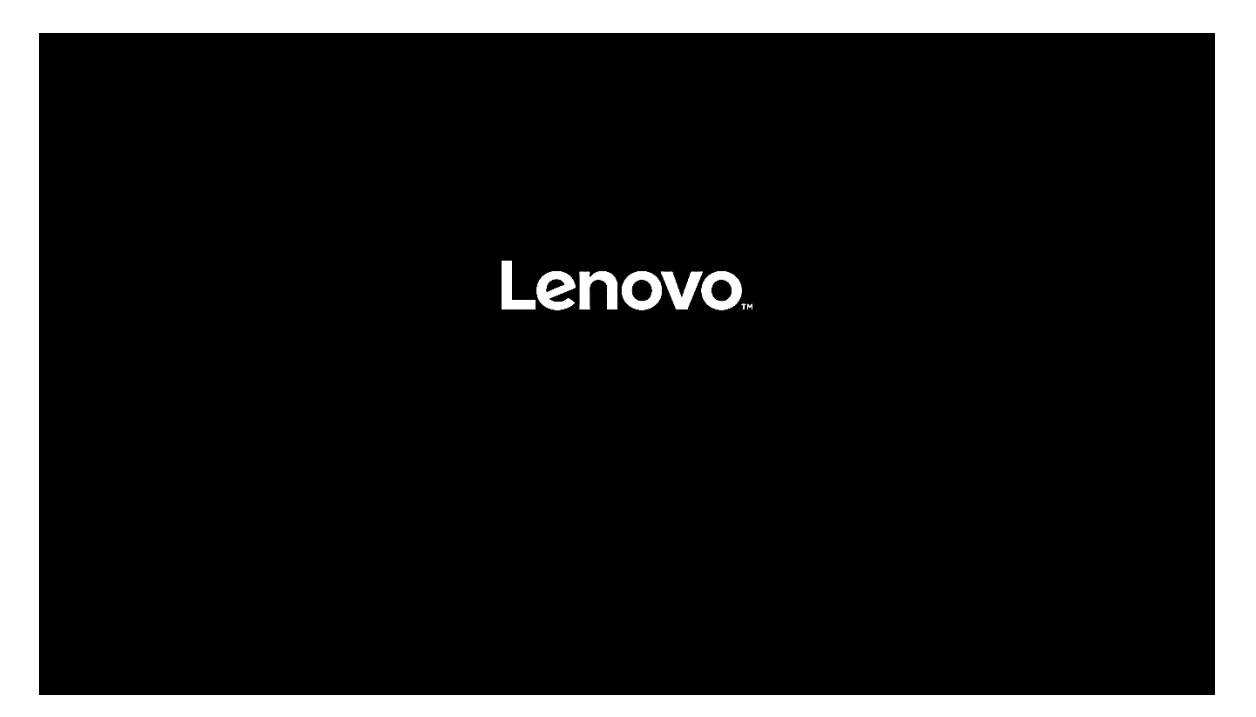

• Select the Linux bootable installation media from the Startup Device Menu.

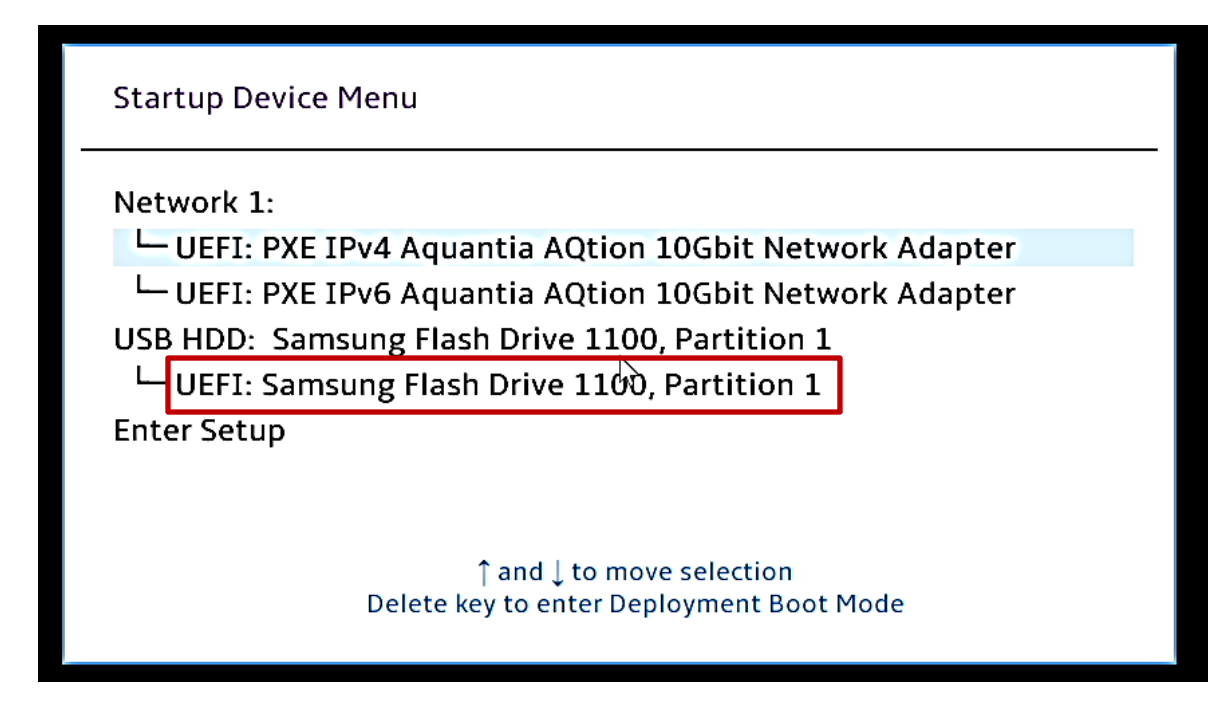

• Select the "Ubuntu" option from the GRUB boot menu, and press enter.

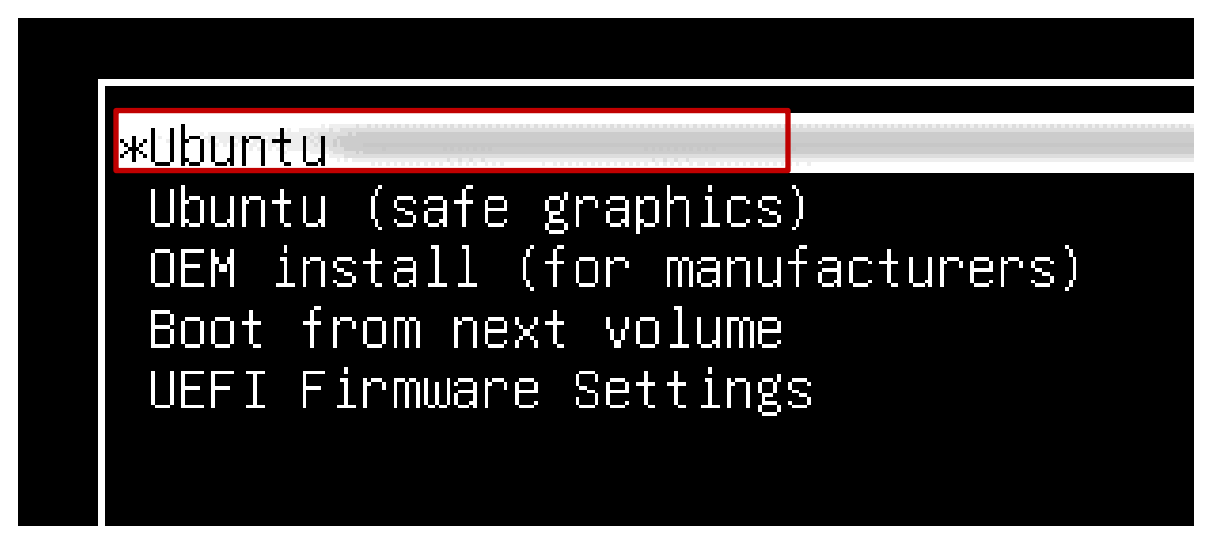

• The Ubuntu Linux Welcome Screen should appear. Select the appropriate language and "Continue".

|                                                                                                    | Install                                         |           |          |
|----------------------------------------------------------------------------------------------------|-------------------------------------------------|-----------|----------|
| Welcome                                                                                                    |                                                 |           |          |
| English<br>Español<br>Esperanto<br>Euskara<br>Français<br>Gaeilge<br>Galego<br>Hrvatski<br>Íslenska<br>Italiano | You may wish to read the <u>release notes</u> . |           |          |
| Latviski                                                                                                    |                                                 | Quit Back | Continue |
|                                                                                                    | • • • • • • • • • • •                           |           |          |

• Select the appropriate keyboard layout and "Continue".

|                                                                                                    | Install                                                                                                    | 8       |
|----------------------------------------------------------------------------------------------------|----------------------------------------------------------------------------------------------------|---------|
| Keyboard layout                                                                                                    |                                                                                                    |         |
| Choose your keyboard layout:<br>English (Ghana)<br>English (Nigeria)<br>English (South Africa)<br>English (UK)<br>English (US)<br>Esperanto | English (US)<br>English (US) - Cherokee<br>English (US) - English (Colemak)<br>English (US) - English (Dvorak)<br>English (US) - English (Dvorak, alt. intl.) |         |
| Estonian<br>Faroese<br>Filipino                                                                                                    | English (US) - English (Dvorak, Incl., With dead keys)<br>English (US) - English (Dvorak, left-handed)<br>English (US) - English (Dvorak, right-handed)       |         |
| Type here to test your keyboard           Detect Keyboard Layout                                                                            |                                                                                                    | ]       |
|                                                                                                    | Quit Back Co                                                                                                    | ontinue |

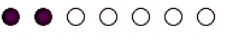

• Select the type of installation and whether to install updates and "Continue".

| Install                                                                                         |                    |
|-------------------------------------------------------------------------------------------------|--------------------|
| Updates and other software                                                                      |                    |
| What apps would you like to install to start with?                                              |                    |
| Normal installation                                                                             |                    |
| Web browser, utilities, office software, games, and media players.                              |                    |
| ○ Minimal installation                                                                          |                    |
| Web browser and basic utilities.                                                                |                    |
| Other options                                                                                   |                    |
| 🗹 Download updates while installing Ubuntu                                                      |                    |
| This saves time after installation.                                                             |                    |
| 🗌 Install third-party software for graphics and Wi-Fi hardware and additional media for         | mats               |
| This software is subject to license terms included with its documentation. Some is proprietary. |                    |
|                                                                                                 |                    |
|                                                                                                 | Ouit Back Continue |
|                                                                                                 |                    |
|                                                                                                 |                    |
|                                                                                                 |                    |

• Select "Erase disk and install Ubuntu" to automatically create the filesystem partitions and "Continue".

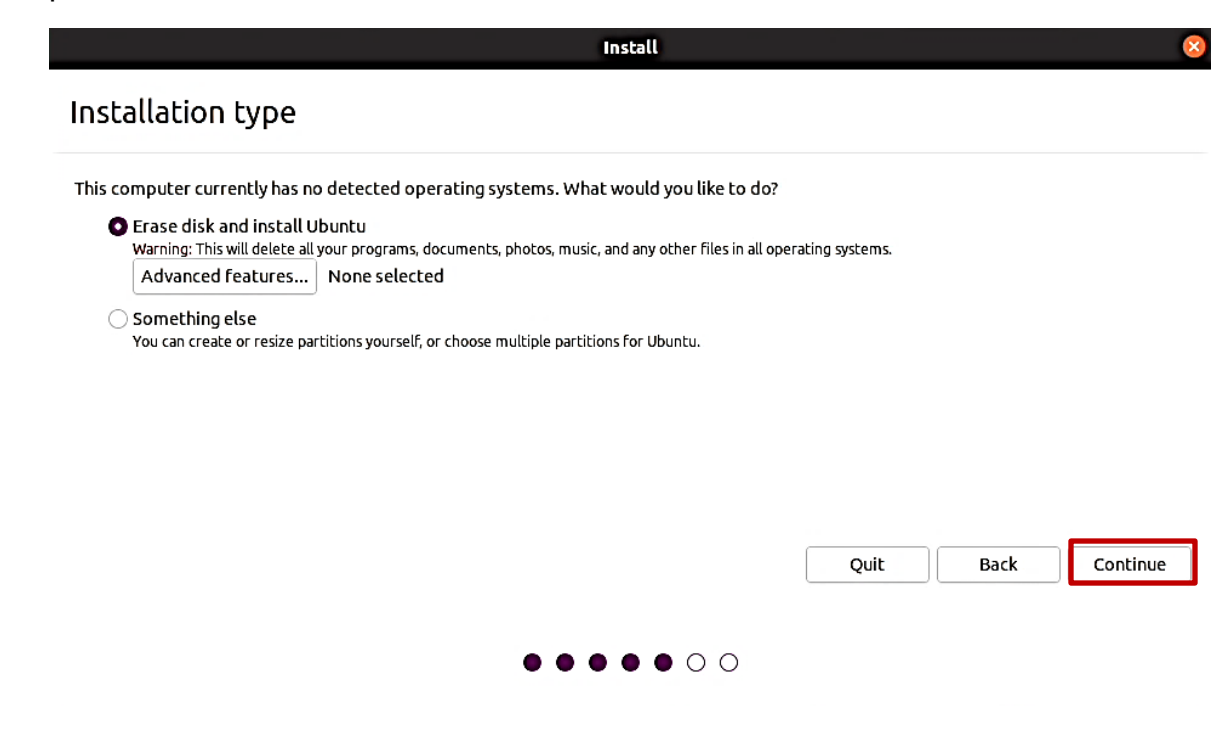

• Select the drive from the dropdown menu on where to install the Ubuntu image and select "Install Now".

For AMD RAID arrays, see Section 3 below.

| Install                                                                                  | 8 |
|------------------------------------------------------------------------------------------|---|
| Erase disk and install Ubuntu                                                            |   |
| Select drive: /dev/nvme0n1 - 1.0 TB SAMSUNG MZVLB1T0HALR-000L7                           |   |
| The entire disk will be used:                                                            |   |
| Ubuntu<br>/dev/nvme0n1 (ext4)<br>1.0 TB                                                  |   |
| 3 partitions will be deleted, use the <u>advanced partitioning tool</u> for more control |   |
| Quit Back Install Now                                                                    | ] |
|                                                                                          |   |

• Select "Continue" to confirm writing changes to the disk.

| Install                                                                                                    |
|----------------------------------------------------------------------------------------------------|
| istallation type                                                                                                    |
| nis computer currently has no detected operating systems. What would you like to do?                                                             |
| Write the changes to disks? 🛛 😵                                                                                                    |
| If you continue, the changes listed below will be written to the disks. Otherwise, you will be able to make further changes manually.            |
| WARNING: This will destroy all data on any partitions you have removed as well as on the partitions that are going to be formatted.              |
| The partition tables of the following devices are changed:<br>SCSI3 (0,0,0) (sdc)                                                                |
| The following partitions are going to be formatted:<br>partition #1 of SCSI3 (0,0,0) (sdc) as ESP<br>partition #2 of SCSI3 (0,0,0) (sdc) as ext4 |
| Go Back Continue                                                                                                    |
| Back Install Now                                                                                                    |
| $\bullet \bullet \bullet \bullet \bullet \circ \circ$                                                                                            |

Lenovo

• Select the appropriate geographical location and "Continue".

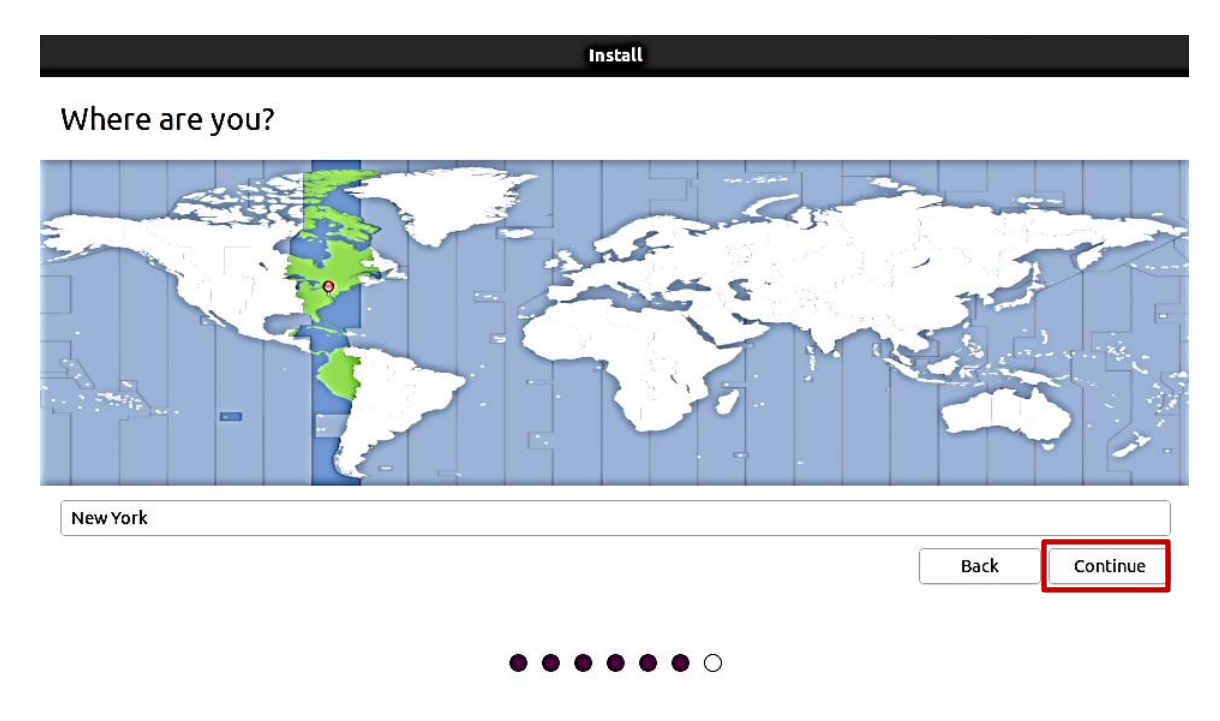

• Fill in the appropriate boxes below and select "Continue".

|                                                                                                    | Install                                                                                                    |      |          |
|----------------------------------------------------------------------------------------------------|----------------------------------------------------------------------------------------------------|------|----------|
| Who are you?                                                                                            |                                                                                                    |      |          |
| Your name:<br>Your computer's name:<br>Pick a username:<br>Choose a password:<br>Confirm your password: | The name it uses when it talks to other computers.  The name it uses when it talks to other computers.  The name it uses when it uses the name it uses the name i |      |          |
|                                                                                                    |                                                                                                    | Back | Continue |

• Let the system finish the installation.

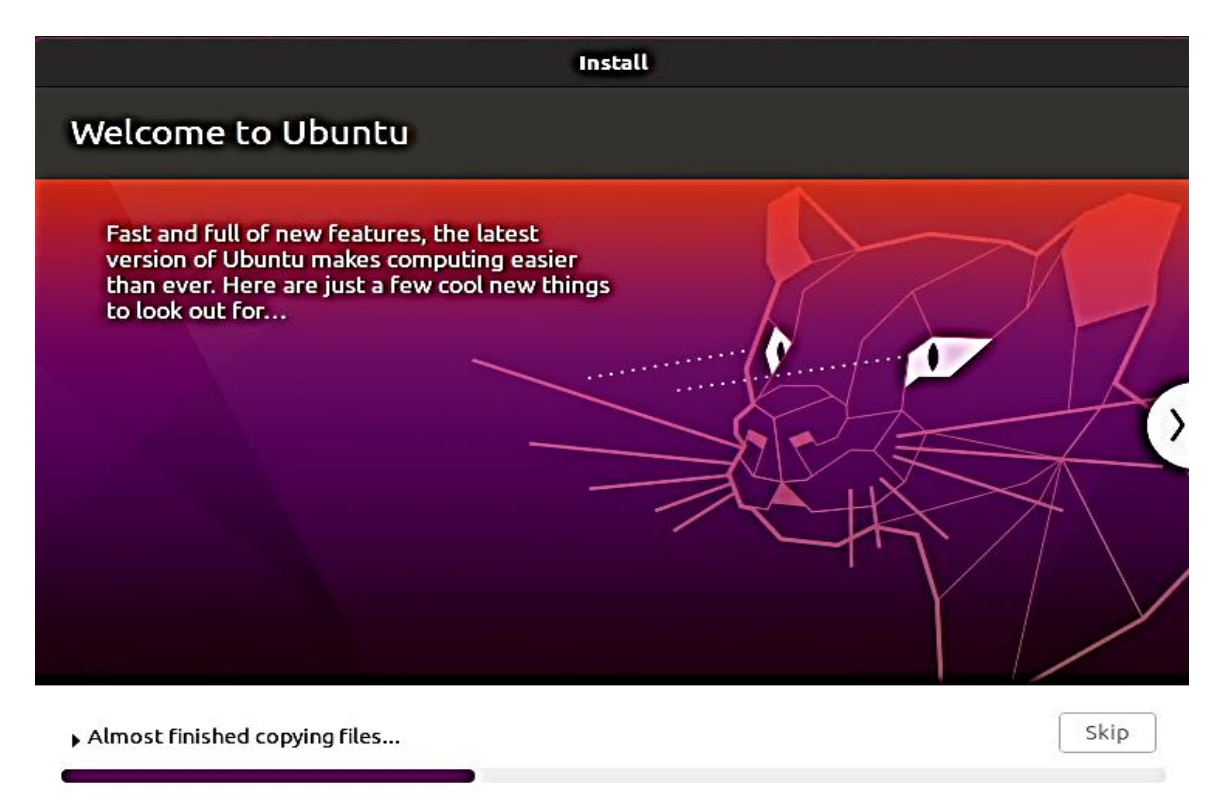

• Once the installation completes, select "Reboot Now".

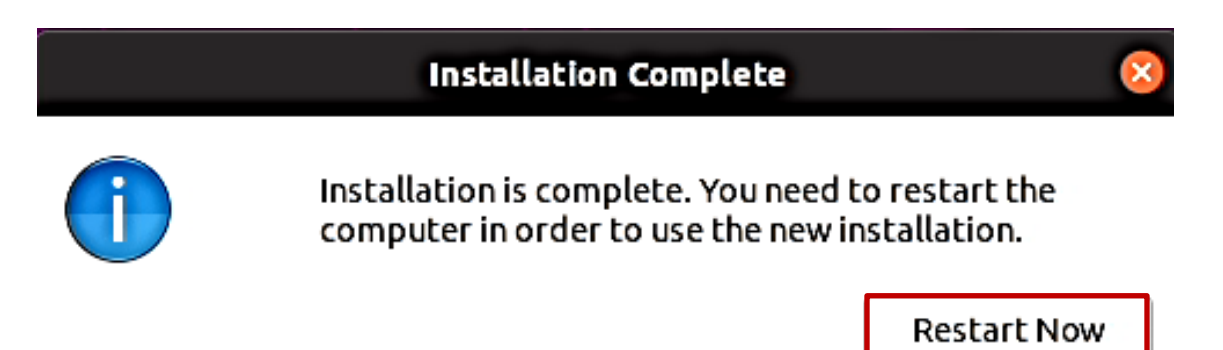

• Remove the installation media (USB/DVD) and press ENTER.

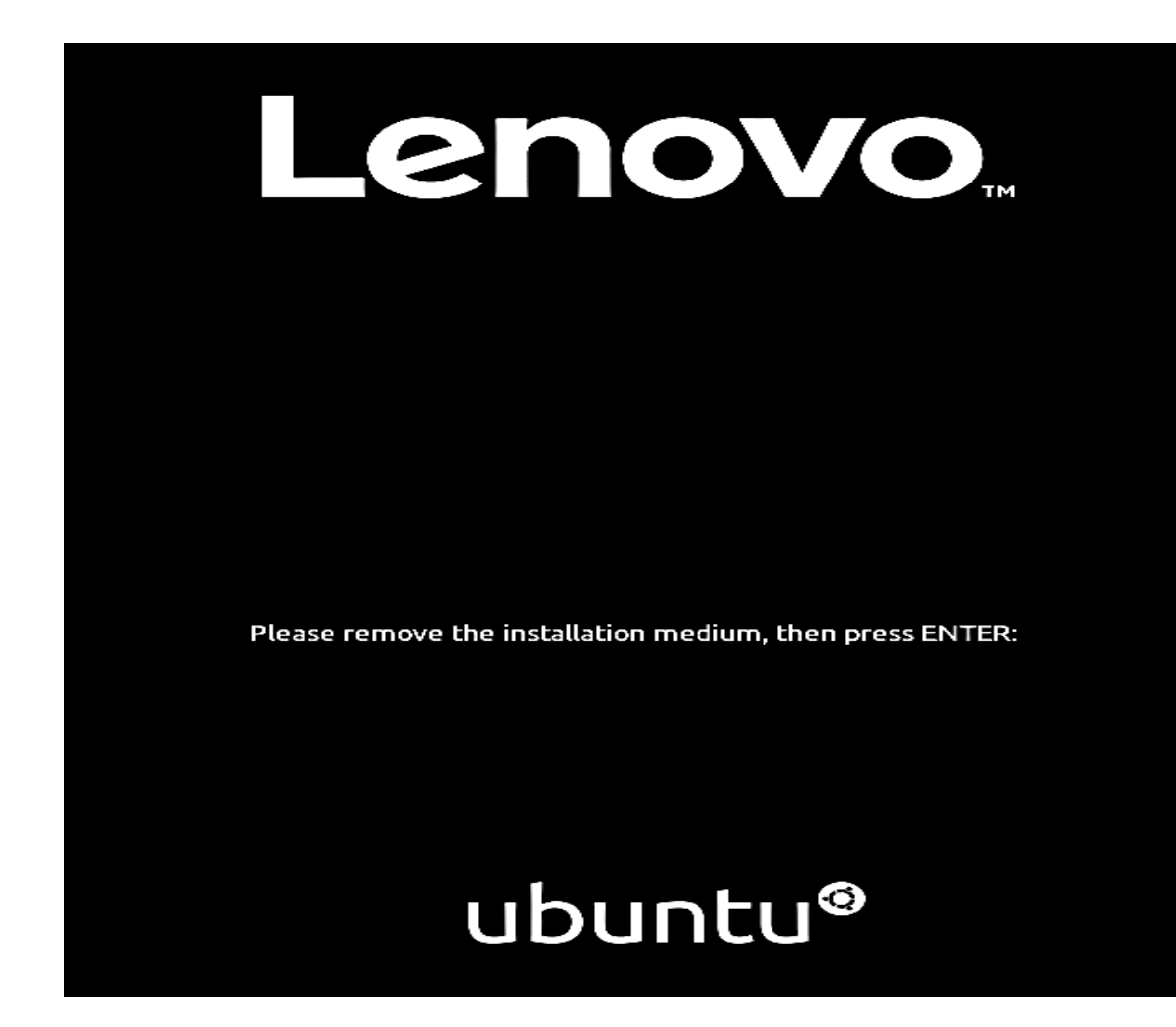

• Ubuntu Linux 20.04 LTS Desktop screen.

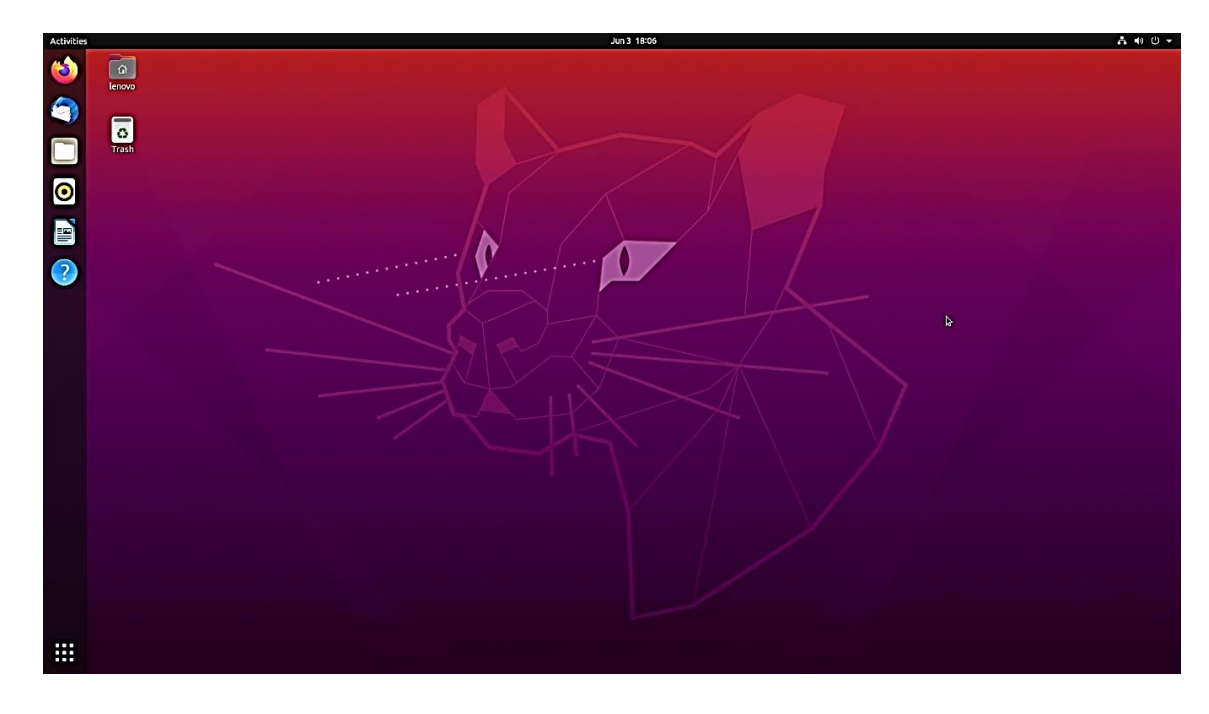

# Section 3 – RAID Array Installation

Please refer to the following instructions and screenshots on how to install Ubuntu Linux 20.04 LTS utilizing RAID arrays on the Lenovo ThinkStation P620.

Note: This is assuming storage RAID is already set up and configured in BIOS.

**Note**: For installing later kernel versions of Ubuntu 20.04, AMD's guidance is to install Ubuntu 20.04.00, then upgrade and resync with the driver.

- Download the Linux AMD storage RAID driver from the Lenovo support site and copy the contents onto a directory labelled 'dd' from the root of a USB flash drive.
- Insert the Ubuntu 20.04 installation media either through USB or CD/DVD.
- Power on the system and press the function F12 key when the Lenovo splash screen appears.

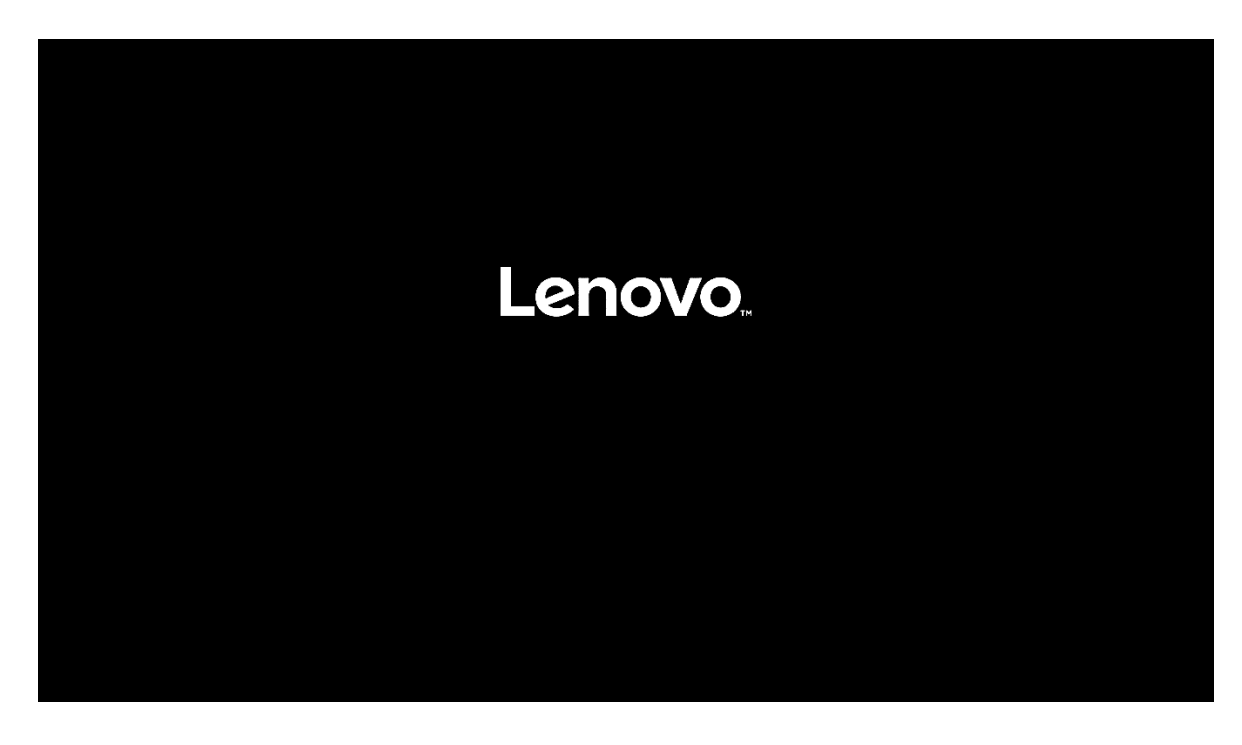

• Select the Linux bootable installation media from the Startup Device Menu.

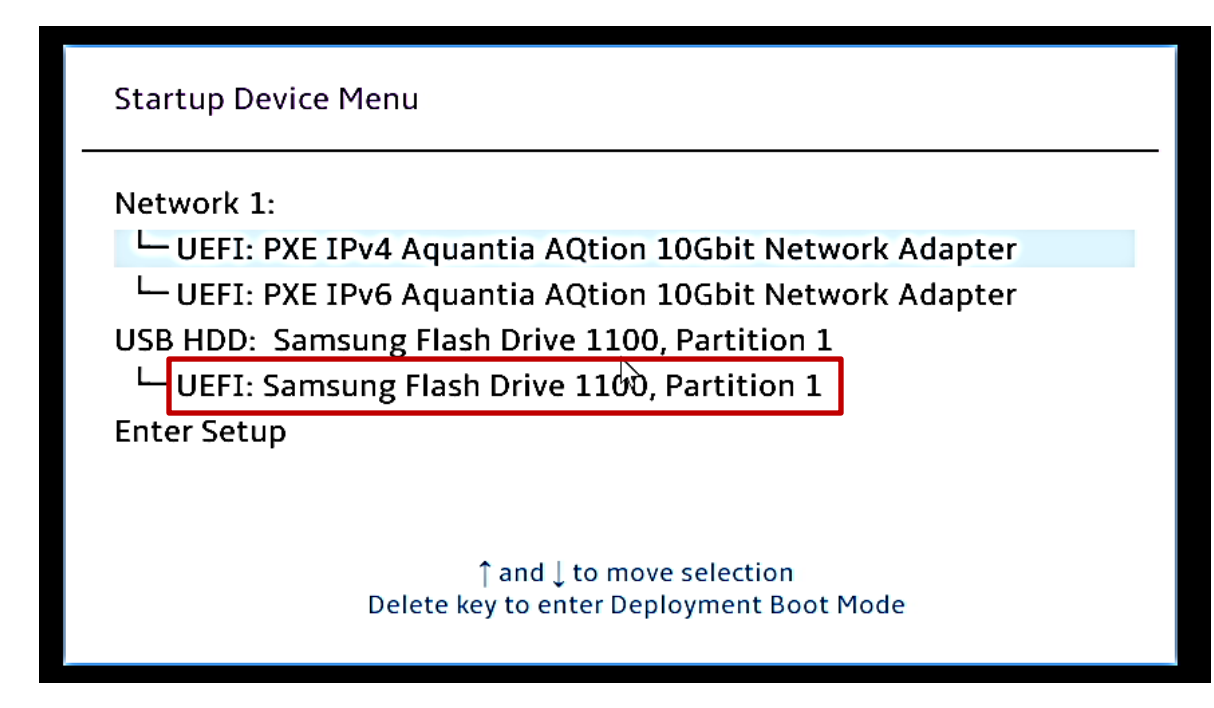

• Select the "Ubuntu" option from the GRUB boot menu, and press 'e'.

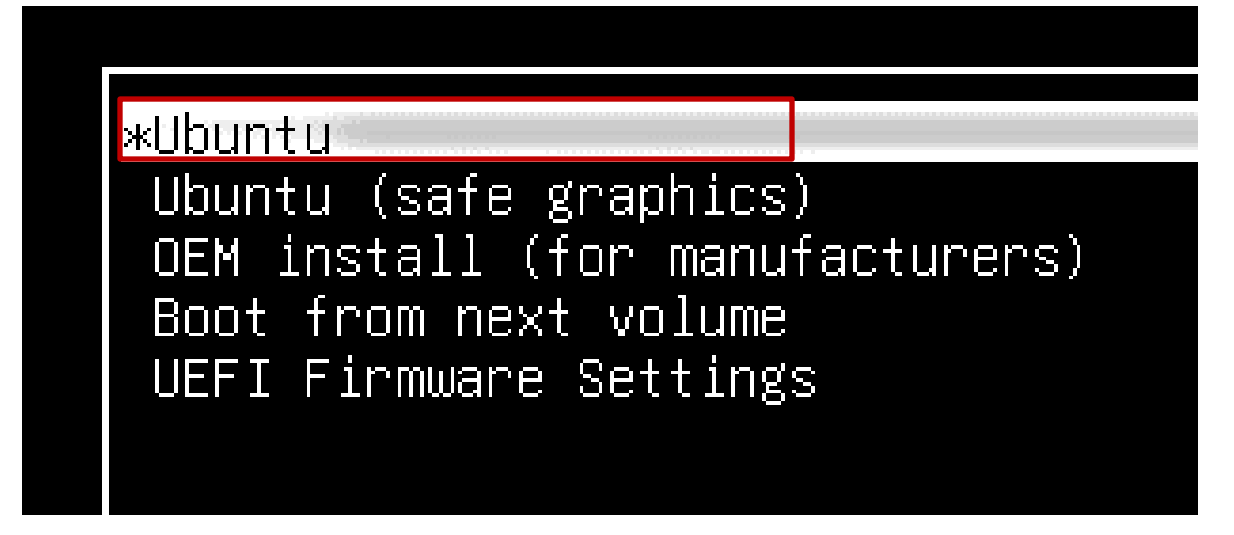

• Add the following lines to the end of the Linux kernel command parameter and press CTRL-X.

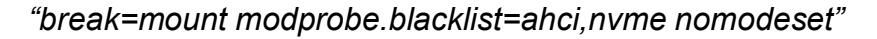

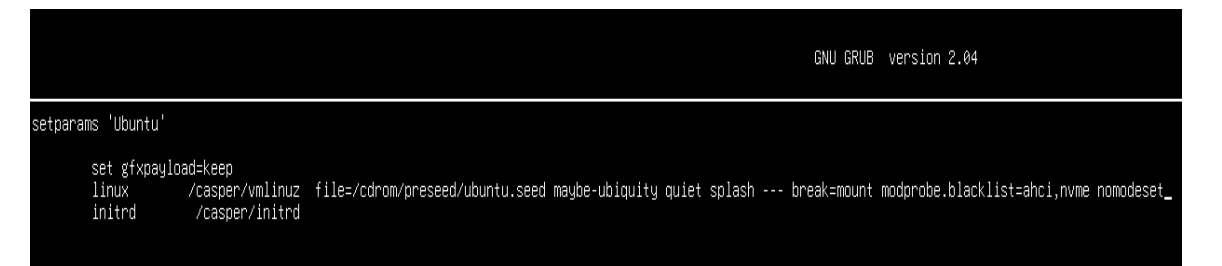

• At the "BusyBox" shell, insert the USB flash drive with the Linux AMD RAID driver into a USB port of the system and mount it using the following command:

"mount -t vfat /dev/sdb1 /tmp"

<u>Note</u>: /dev/sdb1 may need to be changed depending on the number of devices attached to the system.

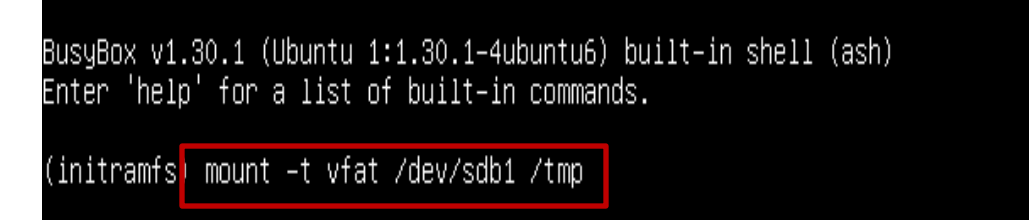

• Copy the contents of the driver to the root directory using the following command:

"cp -ap /tmp/dd /"

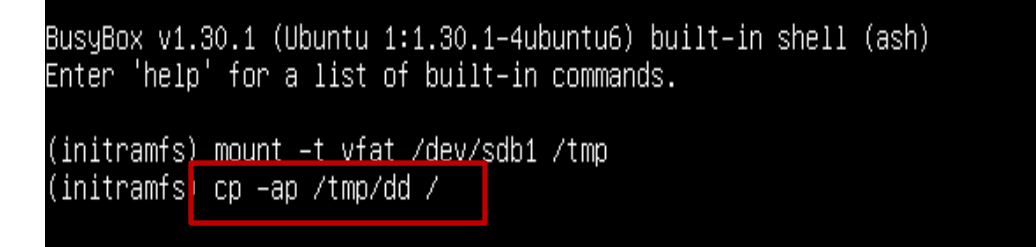

• Install the driver by running the following command:

"/dd/pre\_install"

```
BusyBox v1.30.1 (Ubuntu 1:1.30.1–4ubuntu6) built–in shell (ash)
Enter 'help' for a list of built–in commands.
(initramfs) mount –t vfat /dev/sdb1 /tmp
(initramfs) cp –ap /tmp/dd /
(initramfs) /dd/pre_install
```

• Unmount and remove the USB flash drive by running the following command:

"umount /tmp"

```
BusyBox v1.30.1 (Ubuntu 1:1.30.1-4ubuntu6) built-in shell (ash)
Enter 'help' for a list of built-in commands.
(initramfs) mount –t vfat /dev/sdb1 /tmp
(initramfs) cp –ap /tmp/dd /
(initramfs) /dd/pre_install
Symbolically linking: /sbin/insmod
(initramfs)
(initramfs) umount /tmp
```

• Exit the busybox shell by running the following command:

"exit"

```
BusyBox v1.30.1 (Ubuntu 1:1.30.1-4ubuntu6) built-in shell (ash)
Enter 'help' for a list of built-in commands.
(initramfs) mount -t vfat /dev/sdb1 /tmp
(initramfs) cp -ap /tmp/dd /
(initramfs) /dd/pre_install
Symbolically linking: /sbin/insmod
(initramfs)
(initramfs) umount /tmp
(initramfs) exit
```

• The Ubuntu Linux Welcome Screen should appear. Select the appropriate language and select "Install Ubuntu".

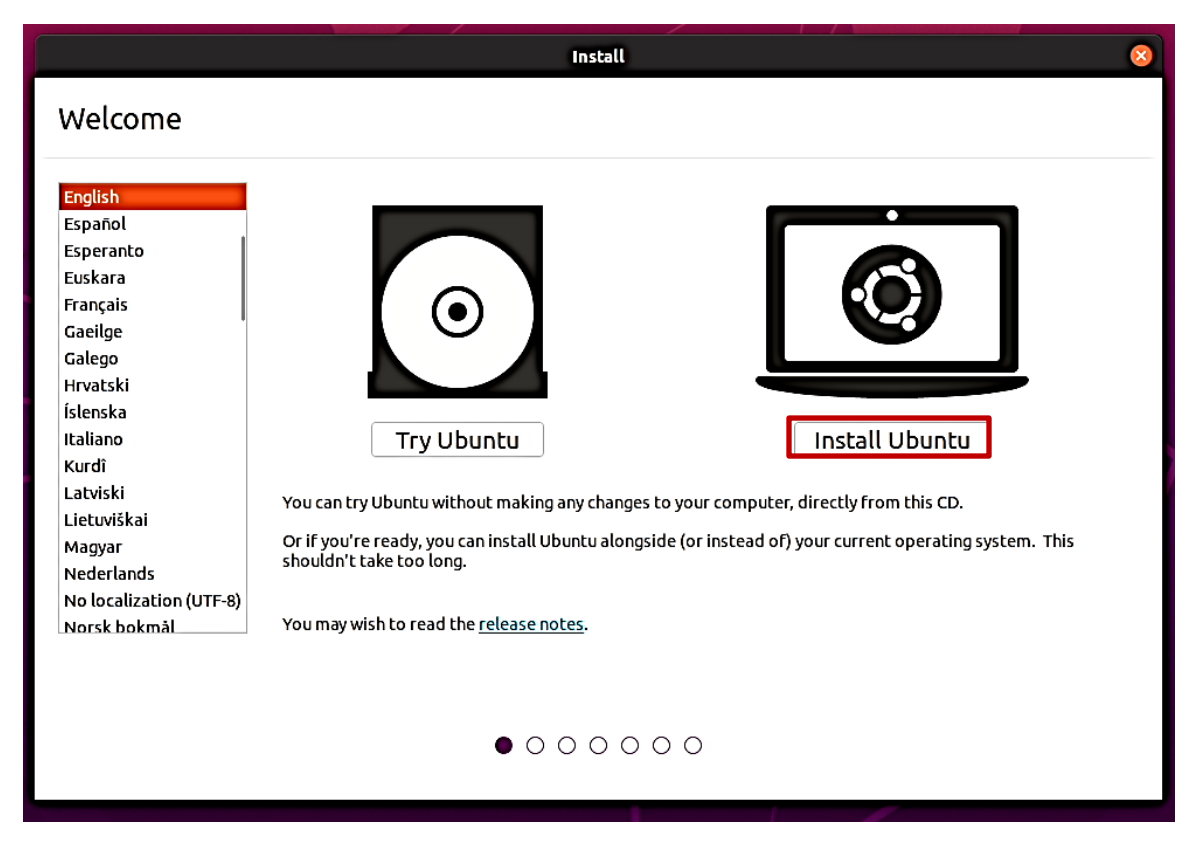

• Select the appropriate keyboard layout and "Continue".

|                                                                                                | Install                                                                                                    | E |
|------------------------------------------------------------------------------------------------|----------------------------------------------------------------------------------------------------|---|
| Keyboard layout                                                                                |                                                                                                    |   |
| Choose your keyboard layout:<br>English (Ghana)<br>English (Nigeria)<br>English (South Africa) | English (US)<br>English (US) - Cherokee<br>English (US) - English (Colemak)                                                                                                    |   |
| English (UK) English (US) Esperanto Estonian Faroese Eilinioo                                  | English (US) - English (Dvorak)<br>English (US) - English (Dvorak, alt. intl.)<br>English (US) - English (Dvorak, intl., with dead keys)<br>English (US) - English (Dvorak, left-handed)<br>English (US) - English (Dvorak, right-handed) |   |
| Type here to test your keyboard Detect Keyboard Layout                                         | Quit Back Continu                                                                                                    | e |

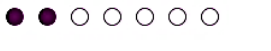

• Select the type of installation and whether or not to install updates and "Continue".

| Install                                                                                                    |                          |
|----------------------------------------------------------------------------------------------------|--------------------------|
| Updates and other software                                                                                                    |                          |
| <ul> <li>What apps would you like to install to start with?</li> <li>Normal installation <ul> <li>Web browser, utilities, office software, games, and media players.</li> <li>Minimal installation <ul> <li>Web browser and basic utilities.</li> </ul> </li> <li>Other options <ul> <li>Download updates while installing Ubuntu <ul> <li>This saves time after installation.</li> </ul> </li> </ul></li></ul></li></ul> |                          |
| □ Install third-party software for graphics and Wi-Fi hardware and additional media for<br>This software is subject to license terms included with its documentation. Some is proprietary.                                                                                                    | rmats Quit Back Continue |

• Select "Erase disk and install Ubuntu" to automatically create the filesystem partitions and "Continue".

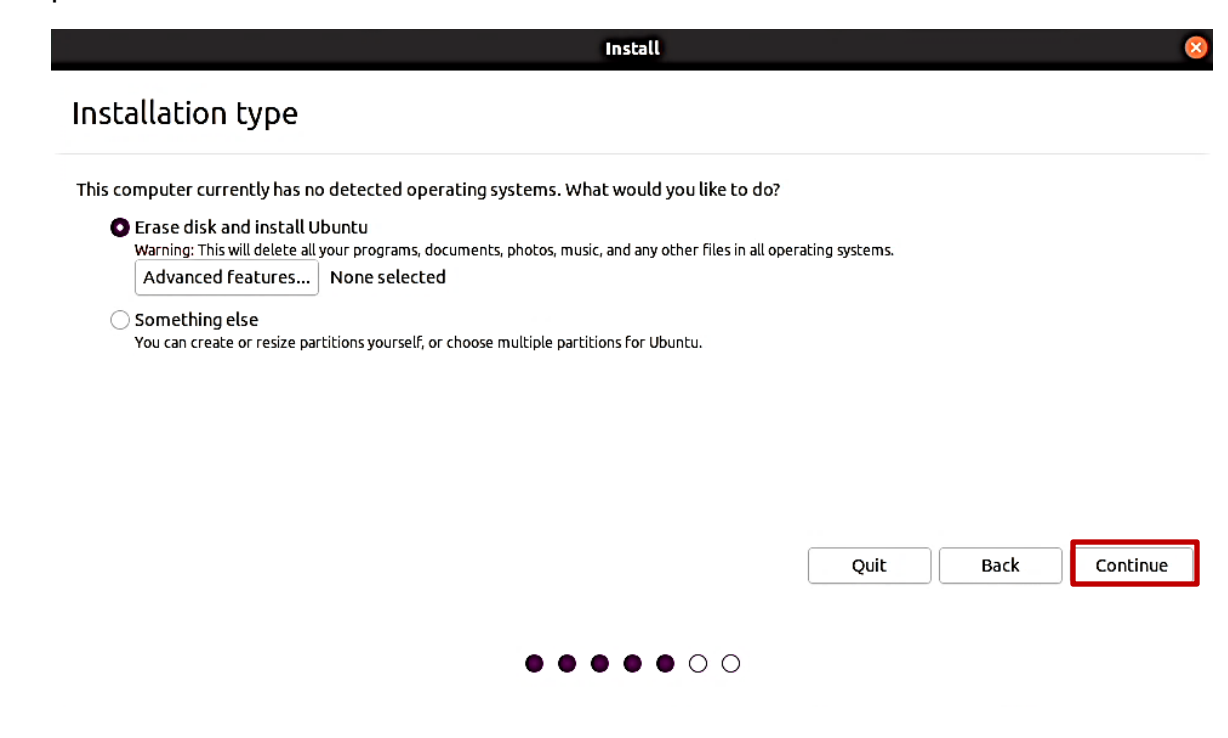

• Select "Continue" to confirm writing changes to the disk.

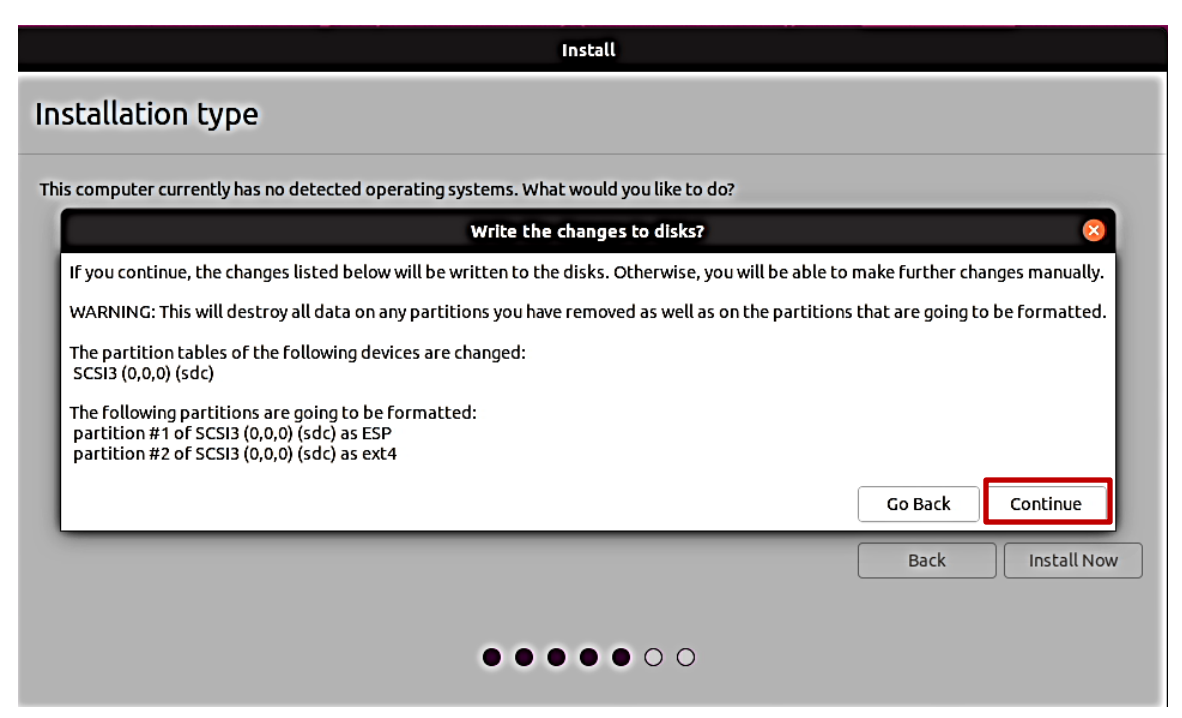

• Select the appropriate geographical location and "Continue".

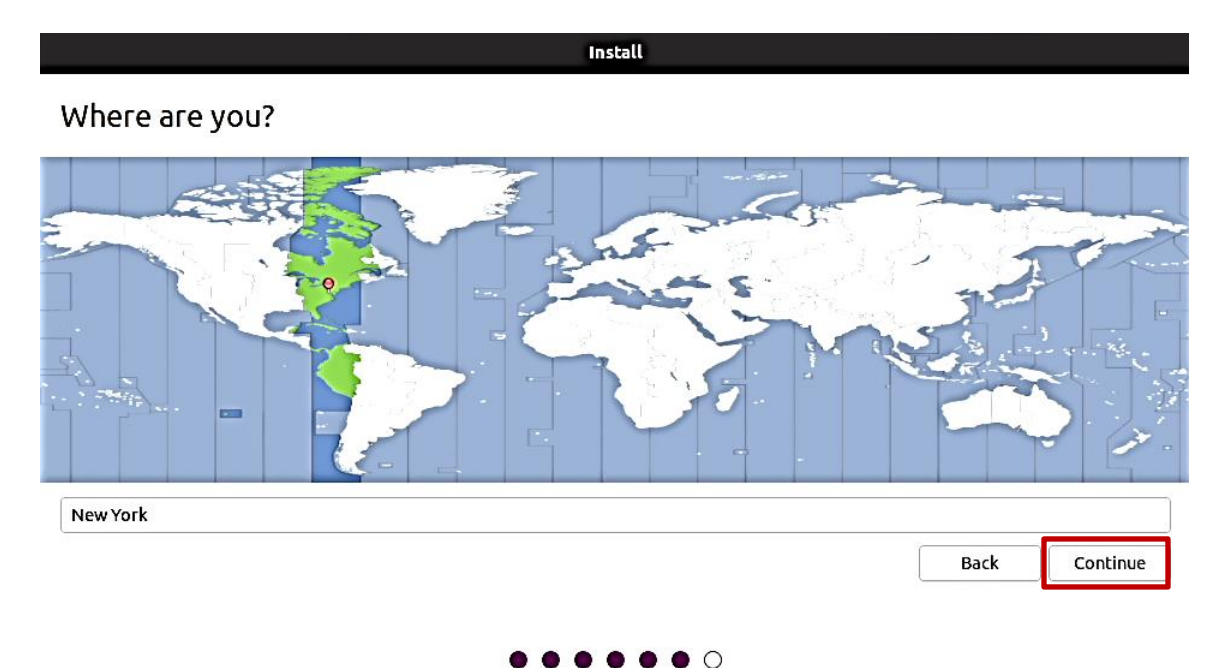

Lenovo

• Fill in the appropriate boxes below and select "Continue".

|                                                                                                    | Install |               |
|----------------------------------------------------------------------------------------------------|---------|---------------|
| Who are you?                                                                                            |         |               |
| Your name:<br>Your computer's name:<br>Pick a username:<br>Choose a password:<br>Confirm your password: |         | Back Continue |
|                                                                                                    |         |               |

• Let the system finish the installation.

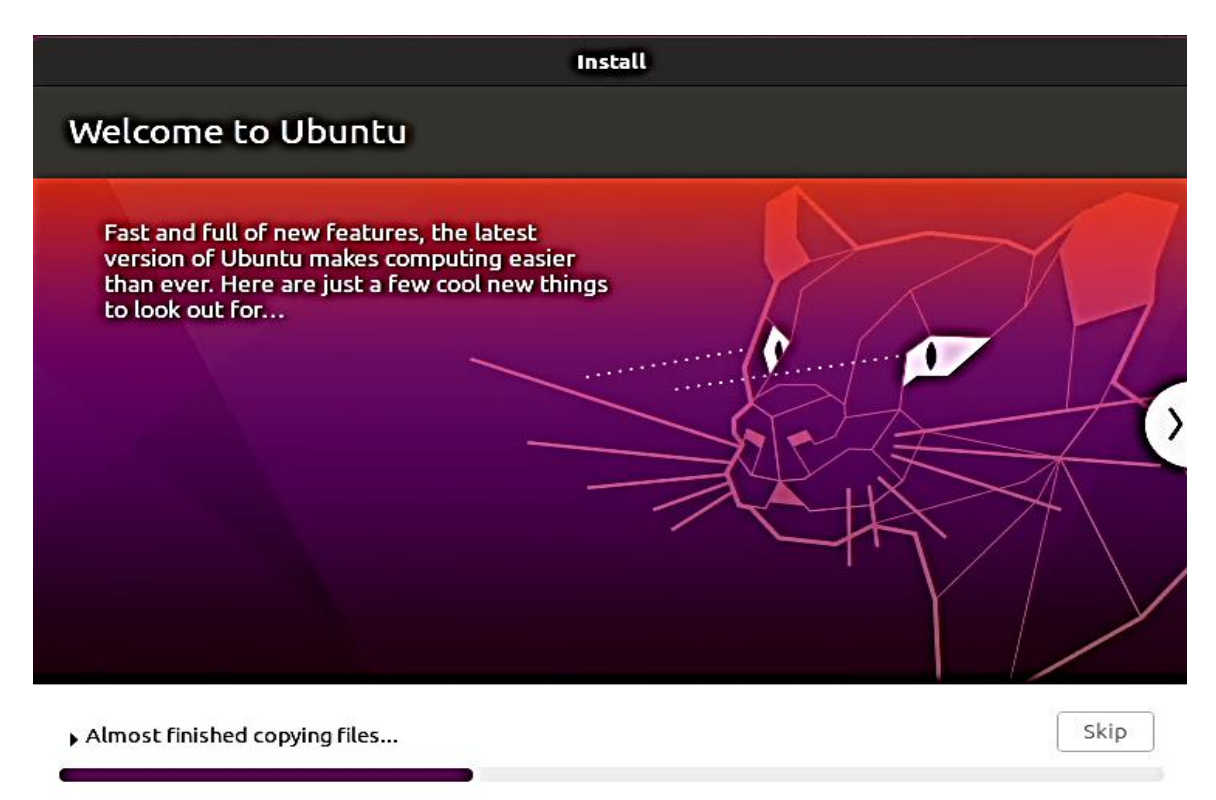

Lenovo

• At the "Installation Complete" window, press CTRL+ALT+F2.

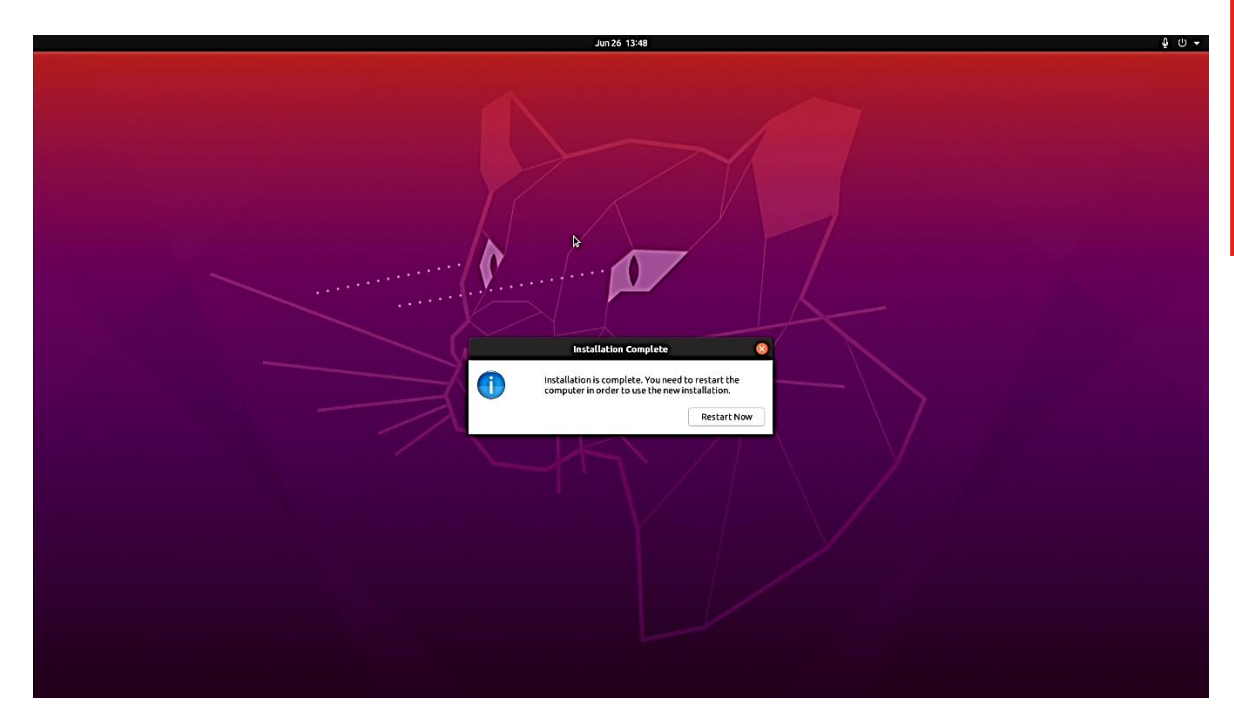

At the Ubuntu Login prompt, login using the username <u>ubuntu</u> and no password.

```
Ubuntu 20.04 LTS ubuntu tty2

ubuntu login: ubuntu

Welcome to Ubuntu 20.04 LTS (GNU/Linux 5.4.0-26-generic x86_64)

* Documentation: https://help.ubuntu.com

* Management: https://landscape.canonical.com

* Support: https://ubuntu.com/advantage

Your Hardware Enablement Stack (HWE) is supported until April 2025.

The programs included with the Ubuntu system are free software;

the exact distribution terms for each program are described in the

individual files in /usr/share/doc/*/copyright.

Ubuntu comes with ABSOLUTELY NO WARRANTY, to the extent permitted by

applicable law.

ubuntu@ubuntu:~$ _
```

• Insert the USB flash drive with the Linux AMD RAID driver into a USB port of the system and mount it using the following command:

"sudo mount -t vfat /dev/sdb1 /mnt"

**Note**: /dev/sdb1 may need to be changed depending on the number of devices attached to the system.

ubuntu@ubuntu:~\$ sudo mount –t vfat /dev/sdb1 /mnt\_\_

• Copy the contents of the driver to the root directory using the following command:

"sudo cp -ap /mnt/dd /"

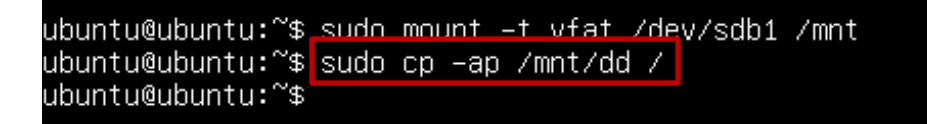

• Install the driver by running the following command:

"sudo /dd/post\_install"

• Unmount and remove the USB flash drive by running the following command:

"sudo umount /mnt"

• Press CTRL+ALT+F1 to get back to the graphical interface.

• Once the installation completes, select "Reboot Now".

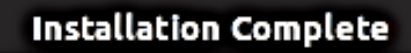

Installation is complete. You need to restart the computer in order to use the new installation.

- Restart Now
- Remove the installation media (USB/DVD) and press ENTER.

| Lenovo  |  |
|---------|--|
| O       |  |
| ubuntu® |  |

×

Lenovo

• Ubuntu Linux 20.04 LTS Desktop screen.

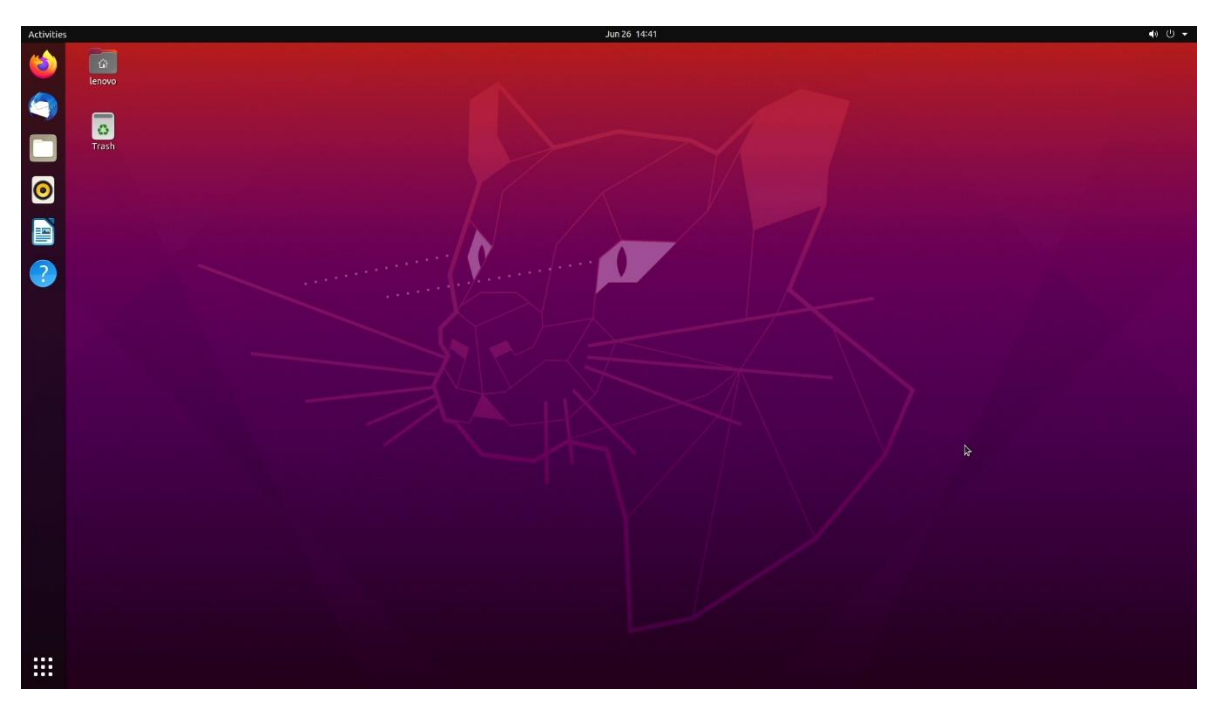

• Disk Configuration Utility.

| Disks =          |                                         | <b>2.0 TB Hard Disk</b><br>/dev/sda                | : | - | • | 8   |
|------------------|-----------------------------------------|----------------------------------------------------|---|---|---|-----|
| 2.0 TB Hard Disk | Model                                   | AMD-RAID Array 01 (9.3)                            |   |   |   |     |
|                  | Size                                    | 2.0 TB (2,047,067,815,936 bytes)                   |   |   |   |     |
|                  | Partitioning                            | GUID Partition Table                               |   |   |   |     |
|                  | Serial Number                           | 0000359aac1f705d                                   |   |   |   |     |
|                  | Volumes                                 |                                                    |   |   |   |     |
|                  | Filesystem<br>Partition 1<br>537 MB FAT | Filesystem<br>Partition 2<br>2.0 TB Ext4           |   |   |   | * ► |
|                  | -                                       | <i>\$</i>                                          |   |   |   |     |
|                  | Size                                    | 537 MB — 528 MB free (1.7% full)                   |   |   |   |     |
|                  | Device                                  | /dev/sda1                                          |   |   |   |     |
|                  | UUID                                    | B789-BE06                                          |   |   |   |     |
|                  | Partition Type                          | EFI System                                         |   |   |   |     |
|                  | Contents                                | FAT (32-bit version) — Mounted at <u>/boot/efi</u> |   |   |   |     |
|                  |                                         |                                                    |   |   |   |     |
|                  |                                         |                                                    |   |   |   |     |
|                  |                                         |                                                    |   |   |   |     |
|                  |                                         |                                                    |   |   |   |     |
|                  |                                         |                                                    |   |   |   |     |
|                  |                                         |                                                    |   |   |   |     |
|                  |                                         |                                                    |   |   |   |     |
|                  |                                         |                                                    |   |   |   |     |
|                  |                                         |                                                    |   |   |   |     |

# Section 4 – RAIDXpert2 Management Application

*Optional*: AMD has a RAIDXpert2 Management Application for AMD RAID arrays. Please refer to the following instructions and screenshots on how to install this AMD management utility on the Lenovo ThinkStation P620.

- Download the Linux AMD RAIDXpert2 Management Application from the Lenovo support site directly onto the Linux desktop.
- Open a terminal window from within the Linux desktop and browse to the correct location path for the driver package.

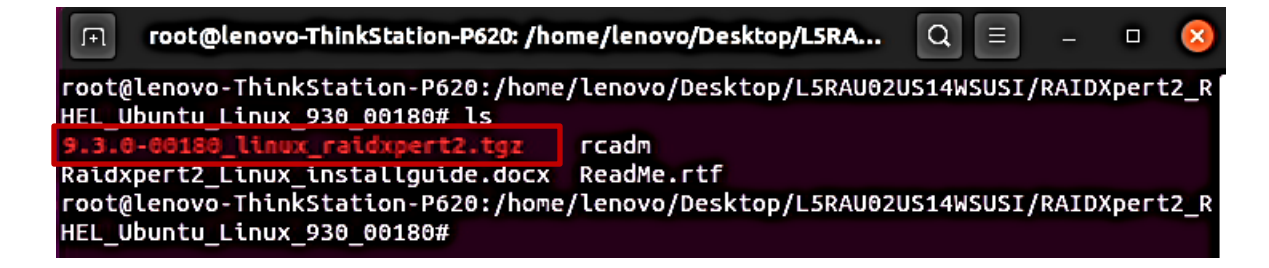

• Extract the contents of the \*.tgz file using the following command:

"tar xzvf 9.3.0-00180\_linux\_raidxpert2.tgz -C /opt"

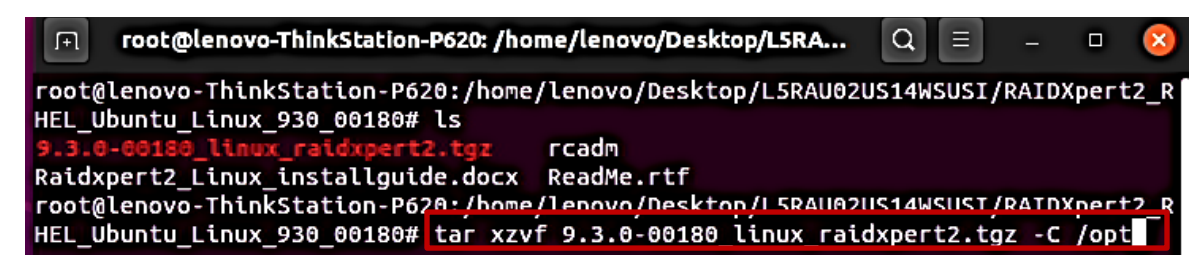

• Change directory path to where the package was extracted to from above:

"cd /opt/raidxpert2/bin"

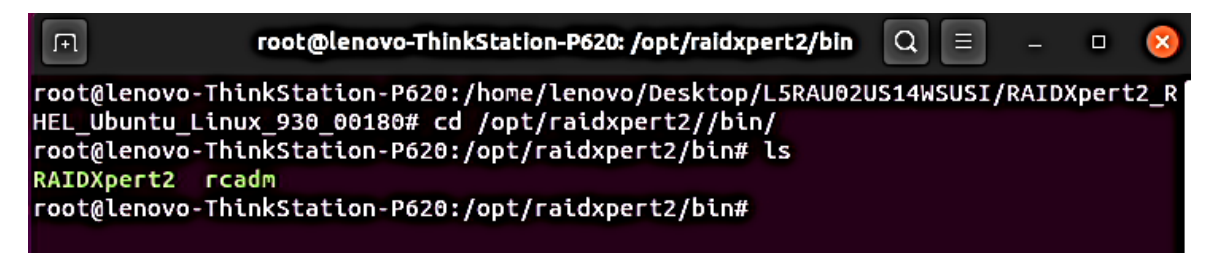

- Lenovo
- To launch the AMD RAIDXpert2 Management Application, run the following command:

"./RAIDXpert2 &"

| root@lenovo-ThinkStation-P620: /opt/raidxpert2/bin                                                                                                    | Q              |            | -     | ۰    | 8    |
|----------------------------------------------------------------------------------------------------|----------------|------------|-------|------|------|
| <pre>root@lenovo-ThinkStation-P620:/home/lenovo/Desktop/L5RAU02 HEL_Ubuntu_Linux_930_00180# cd /opt/raidxpert2//bin/ root@lenovo-ThinkStation-P620:/opt/raidxpert2/bin# ls RAIDXpert2 rcadm root@lenovo-ThinkStation-P620:/opt/raidxpert2/bin# ./RAIDX</pre> | US14W<br>pert2 | SUSI,<br>& | /RAID | Xper | t2_R |

• RAIDXpert2 Management Application

| Activities | NO RAIDXpert2 -                                               |             |                                           |              |                           |                     |                    |       | Jun 26 14    | :46             |                    |                              |                   |         |                  |
|------------|---------------------------------------------------------------|-------------|-------------------------------------------|--------------|---------------------------|---------------------|--------------------|-------|--------------|-----------------|--------------------|------------------------------|-------------------|---------|------------------|
|            |                                                               |             |                                           |              |                           |                     | RAIDXpert2         |       |              |                 |                    |                              |                   |         | • 🙁              |
|            | <u>File</u> <u>Array</u> <u>Disk</u> <u>View</u> <u>H</u> elp |             |                                           |              |                           |                     |                    |       |              |                 |                    |                              |                   |         |                  |
|            | V lenovo-ThinkStation-P620                                    | Disk<br>0 1 | <ul> <li>State</li> <li>Online</li> </ul> | Type         | Port Type<br>NVMe Gen3 X  | Capacit<br>4 1 OTR  | y Free Spac        | e     | Largest Free | Global Spare    | Uses<br>1          | Model Number<br>SAMSUNG MZVI | B1T0HALB-000      | 7       | erial Number     |
|            | V Bill RAIDO                                                  | 11          | Online                                    | Disk         | NVMe Gen3 x               | 4 1.0TB             | 0.0MB              |       | 0.0MB        | No              | i                  | SAMSUNG MZVI                 | B1T0HALR-000      | 7       | S3TPNE0K10       |
|            | Disk 0 1 (SAMSUNG MZVLB1T0                                    |             |                                           |              |                           |                     |                    |       |              |                 |                    |                              |                   |         |                  |
|            | Disk 1 1 (SAMSUNG MZVLB1TO                                    |             |                                           |              |                           |                     |                    |       |              |                 |                    |                              |                   |         |                  |
| 0          |                                                               |             |                                           |              |                           |                     |                    |       |              |                 |                    |                              |                   |         |                  |
|            |                                                               |             |                                           |              |                           |                     |                    |       |              |                 |                    |                              | _                 |         |                  |
|            |                                                               | <           |                                           |              |                           |                     |                    |       |              |                 |                    |                              |                   |         | >                |
| A          |                                                               | Devic       | e OSNa<br>1 /dev/s                        | me i<br>da i | System Parts<br>Yes /, /b | tion /<br>oot/efi / | Array Name<br>NONE | RAIDO | 2.0TB        | State<br>NORMAL | Task<br>NOT ACTIVE | Task State<br>NOT ACTIVE     | Progress<br>0.00% | Pn<br>9 | Scan Ca<br>No R\ |
| ?          |                                                               |             |                                           |              |                           |                     |                    |       |              |                 |                    |                              |                   |         |                  |
| •^-        |                                                               |             |                                           |              |                           |                     |                    |       |              |                 |                    |                              |                   |         |                  |
| • AMD      |                                                               |             |                                           |              |                           |                     |                    |       |              |                 |                    |                              |                   |         |                  |
| Ŷ          |                                                               |             |                                           |              |                           |                     |                    |       |              |                 |                    |                              | _                 |         |                  |
| -          | # Date Event Priority                                         |             | Text                                      |              |                           |                     |                    |       |              |                 |                    |                              |                   |         |                  |
|            | 3 – 1001 VeryLo                                               | w           | - Initialized                             | message      | s space, starting         | ) message           | logging.           |       |              |                 |                    |                              |                   |         |                  |
|            | Host: 0.0 MB/S Disk: 0.0 MB/                                  | 5           |                                           | Hos          | t: 0 10/s                 |                     | Disk: 0.10         | 1/6   |              | Host: 9 96 G    | •                  | Disk                         | 8 92 GB           |         | _                |

# Section 5 – Installing the Nvidia Graphics Driver

In order to get optimal performance out of the Nvidia GPU, it is a good idea to install the proprietary Nvidia graphics driver. Follow the instructions below to do so.

- Download the latest Nvidia graphics driver for the appropriate Nvidia GPU from <u>here</u>.
- Blacklist the Linux Nouveau driver by following the steps below:
  - From within Linux, open a terminal window and log in as root.

# sudo su -

 Using a text editor, create and modify the following file /etc/modprobe.d/blacklist.conf

# vi /etc/modprobe.d/blacklist.conf

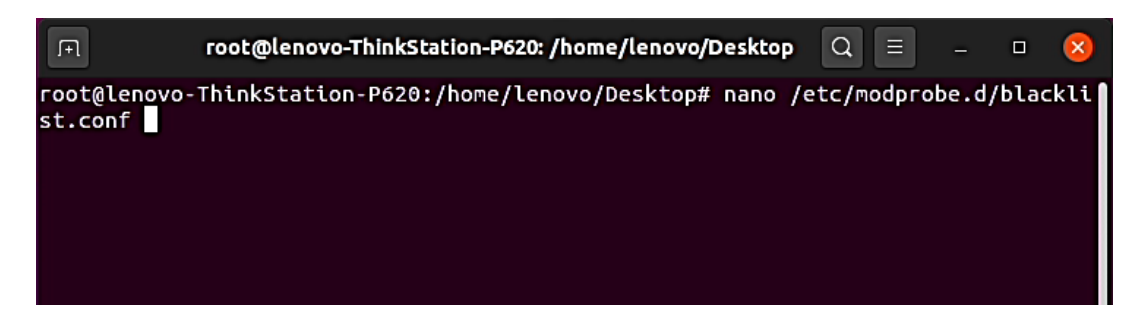

- Lenovo
- Add the following line, "blacklist nouveau" and save and exit the file.

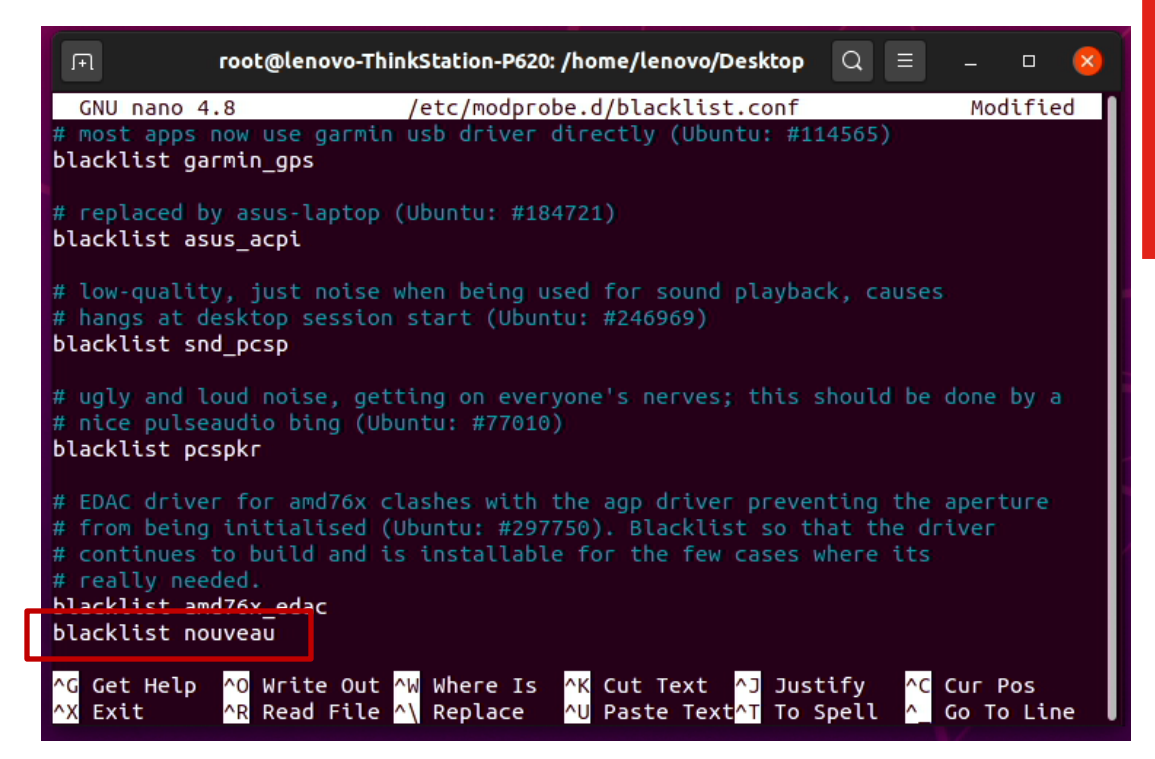

• Run the following command to update the initramfs file.

# update-initramfs -u

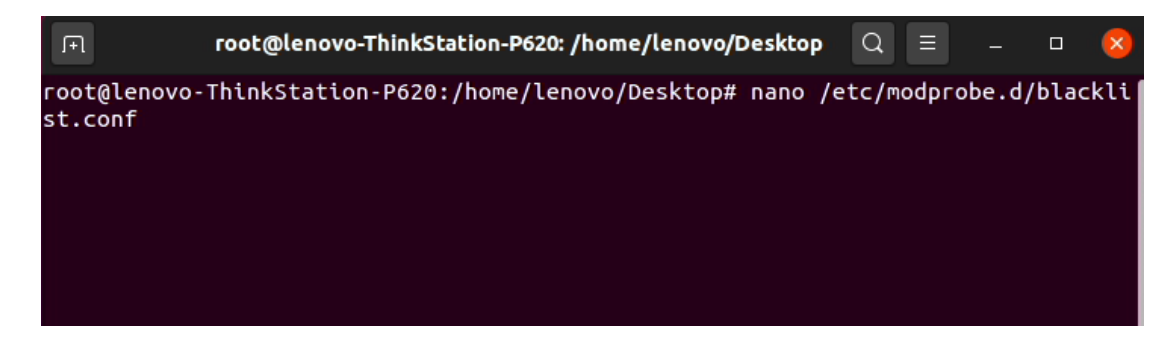

• Reboot the system.

• Open a terminal window from within the Linux desktop, log in as root, and execute the command "init 3".

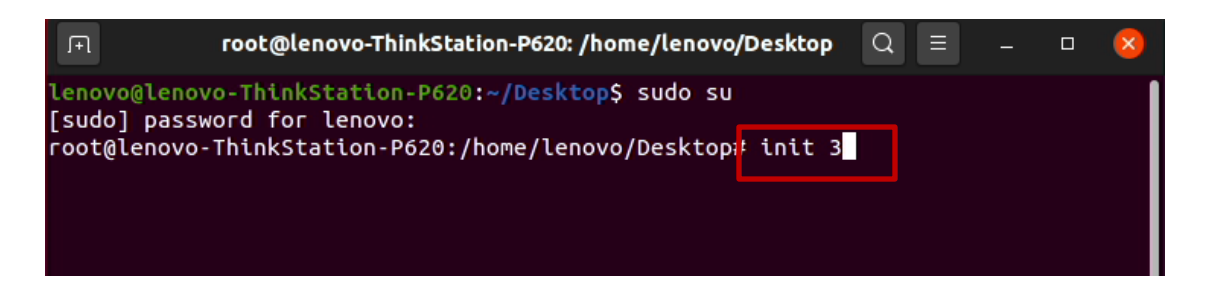

• Install all prerequisites using the following commands:

# apt-get install 'build-essential'

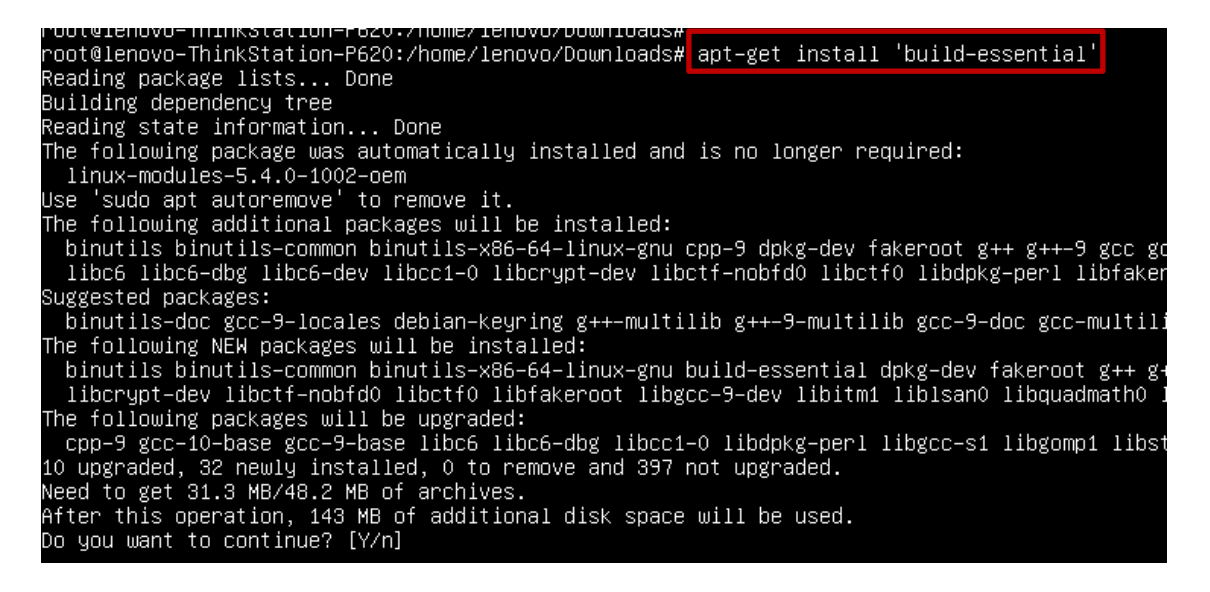

Press "Y" to continue.

• Log in as root, change directory path to the download directory to where the Nvidia driver was downloaded.

```
[lenovo@lenovo-ThinkStation-P620 ~]$ cd /home/lenovo/Downloads/
[lenovo@lenovo-ThinkStation-P620 Downloads]$ ls
NVIDIA-Linux-x86_64-440.82.run
[lenovo@lenovo-ThinkStation-P620 Downloads]$
```

Lenovo

• Make the Nvidia driver executable.

# chmod +x Nvidia-\*

```
[lenovo@lenovo-ThinkStation-P620 Downloads]$ chmod +x NVIDIA-Linux-x86_64-440.82.run
[lenovo@lenovo-ThinkStation-P620 Downloads]$ ls
NVIDIA-Linux-x86_64-440.82.run
[lenovo@lenovo-ThinkStation-P620 Downloads]$
```

• Run the driver executable.

# ./Nvidia\*

[lenovo@lenovo-ThinkStation-P620 Downloads]\$ ./NVIDIA-Linux-x86\_64-440.82.run

• Select "Continue Installation" and the driver installation should start.

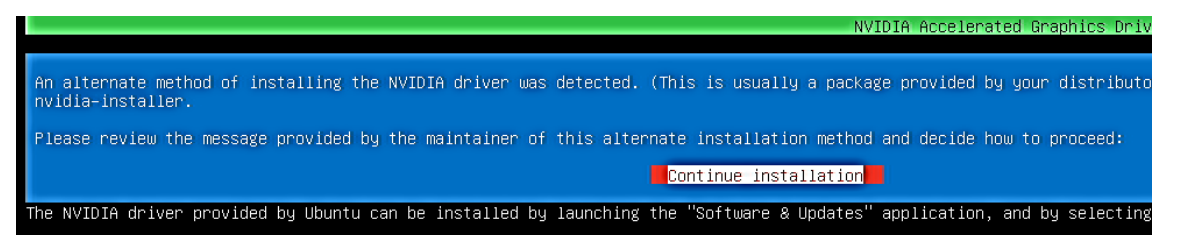

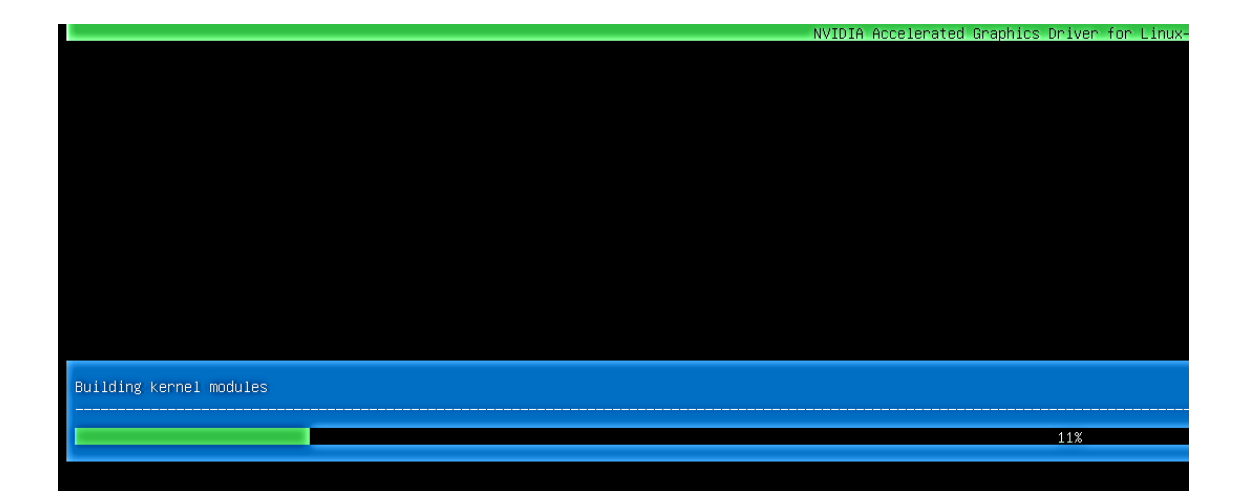

• Select "Yes" to install Nvidia's 32-bit compatible libraries.

|                                                  | NVIDIA Accelerated ( | Graphics |
|--------------------------------------------------|----------------------|----------|
|                                                  |                      |          |
|                                                  |                      |          |
|                                                  |                      |          |
|                                                  |                      |          |
|                                                  |                      |          |
|                                                  |                      |          |
|                                                  |                      |          |
|                                                  |                      |          |
|                                                  |                      |          |
|                                                  |                      |          |
|                                                  |                      |          |
|                                                  |                      |          |
|                                                  |                      |          |
|                                                  |                      |          |
|                                                  |                      |          |
| Install NVIDIA's 32-bit compatibility libraries? |                      |          |
| Yes                                              |                      |          |
|                                                  |                      |          |
|                                                  |                      |          |
|                                                  |                      |          |
|                                                  |                      |          |

• Select "Install and overwrite existing files".

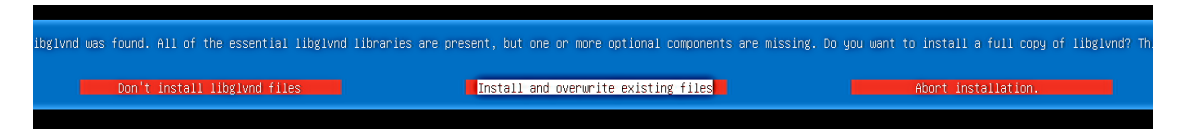

• Driver installation continues.

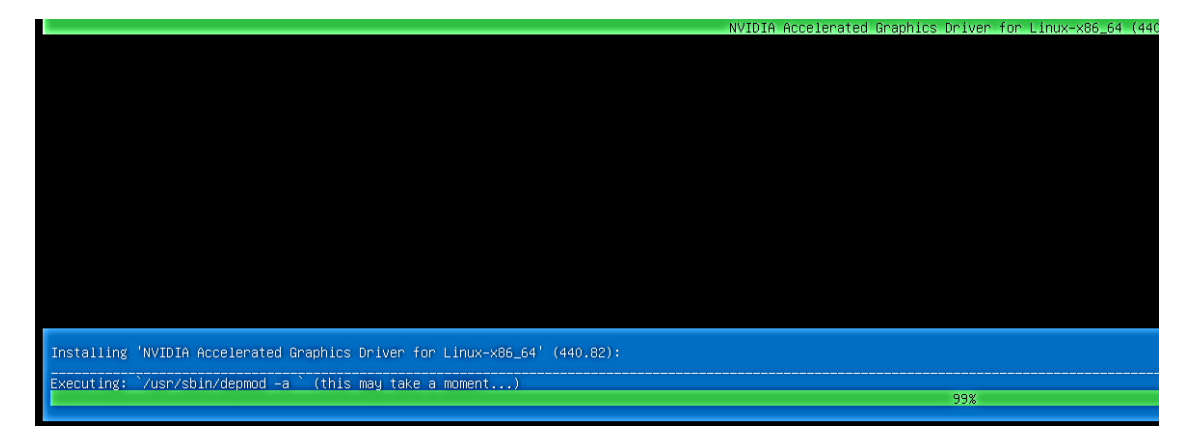

• Select "Yes" update the X configuration file.

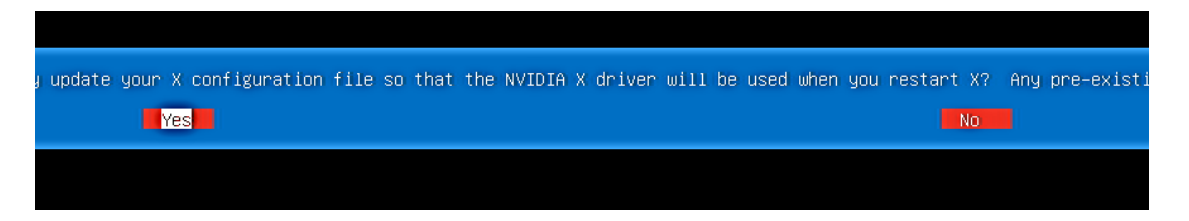

• Select "OK" to acknowledge driver installation is complete.

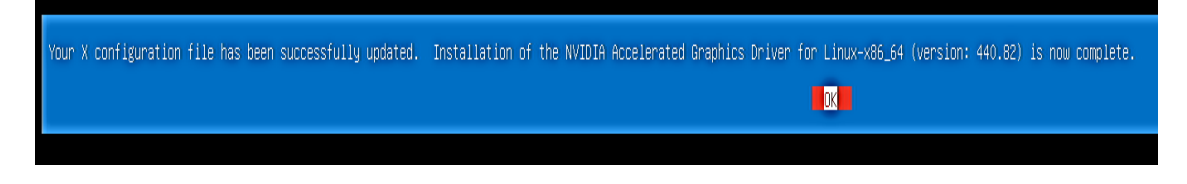

• Execute the following command to verify the Nvidia driver is installed and loaded.

# nvidia-smi

| root@lenovo-ThinkStation-P620 Downloads]# nvidia-smi<br>Wed Jun 3 17:40:26 2020    |                                                 |  |  |  |  |  |
|------------------------------------------------------------------------------------|-------------------------------------------------|--|--|--|--|--|
| NVIDIA-SMI 440.82 Driver Version: 440.82                                           | CUDA Version: 10.2                              |  |  |  |  |  |
| GPU Name Persistence-MI Bus-Id Disp.A<br>Fan Temp Perf Pwr:Usage/Capl Memory-Usage | Volatile Uncorr. ECC<br>    GPU-Util Compute M. |  |  |  |  |  |
| 9 Quadro P620 Off   0000000:61:00.0 Off<br>44% 51C P0 N/A / N/A   0MiB / 1991MiB   | N/A<br>I 2% Default                             |  |  |  |  |  |
| Processes:<br>GPU PID Type Process name                                            | GPU Memory<br>Usage                             |  |  |  |  |  |
| No running processes found                                                         |                                                 |  |  |  |  |  |
| root@lenovo-ThinkStation-P620 Downloads]#                                          |                                                 |  |  |  |  |  |

# Section 6 – Revision History

| Version | Date      | Author      | Changes/Updates        |
|---------|-----------|-------------|------------------------|
| 1.1     | 4/9/2021  | Jason Moebs | Added AMD RAID note    |
| 1.0     | 7/15/2020 | Jason Moebs | Initial launch release |